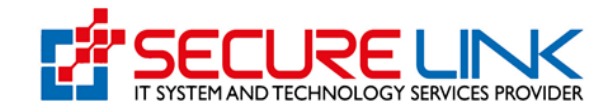

### December-2024

# **User Manual Guide (Common Payment)**

### For

## Fully Online Electronic Phytosanitary Certificate System

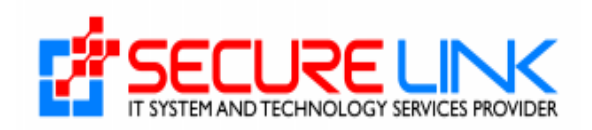

#### Contents

| Applicant Account ဖြင့်အသုံးပြုခြင်း3                    |
|----------------------------------------------------------|
| 1 Ephyto Online Service Portal သို့ဝင်ရောက်ခြင်း3        |
| 2 Register ပြုလုပ်ခြင်း3                                 |
| 3 Mail Verification ပြုလုပ်ခြင်း8                        |
| 4 Registration Fee ပေးသွင်းခြင်း9                        |
| 5 User ID ရယူခြင်း10                                     |
| 6 Home Page10                                            |
| 7 Change and Reset Password ပြုလုပ်ခြင်း11               |
| 8 Common Payment ရွေးချယ်လျှောက်ထားခြင်း14               |
| 8.1 PAL လျှောက်ထားခြင်း14                                |
| 8.1.1 PAL Application အသစ်လျှောက်ထားခြင်း15              |
| 8.1.2 အချက်အလက်များကိုယာယီသိမ်းထားခြင်း20                |
| 8.1.3 Receipt နှင့် Complete Application ကြည့်ရှုရန်21   |
| 8.2 APAL လျှောက်ထားခြင်း23                               |
| 8.2.1 APAL Application အသစ်လျှောက်ထားခြင်း24             |
| 8.2.2 အချက်အလက်များကိုယာယီသိမ်းထားခြင်း29                |
| 8.2.3 Receipt နှင့် Complete Application ကြည့်ရှုရန်30   |
| 8.3 PRO-LICENSE လျှောက်ထားခြင်း32                        |
| 8.3.1 PRO-LICENSE Application အသစ်လျှောက်ထားခြင်း        |
| 8.3.2 အချက်အလက်များကိုယာယီသိမ်းထားခြင်း                  |
| 8.3.3 Receipt နှင့် Complete Application ကြည့်ရှုရန်     |
| 8.4 PRO-REGISTRATION လျှောက်ထားခြင်း40                   |
| 8.4.1 PRO-REGISTRATION Application အသစ်လျှောက်ထားခြင်း41 |
| 8.4.2 အချက်အလက်များကိုယာယီသိမ်းထားခြင်း47                |
| 8.4.3 Receipt နှင့် Complete Application ကြည့်ရှုရန်48   |

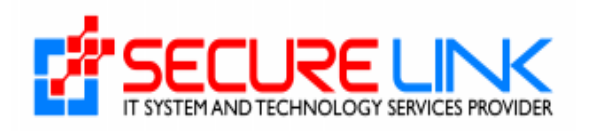

| 8.5 OP လျှောက်ထားခြင်း                             | 50 |
|----------------------------------------------------|----|
| 8.5.1 OP Application အသစ်လျောက်ထားခြင်း            | 51 |
| 8.5.2 အချက်အလက်များကိုယာယီသိမ်းထားခြင်း            | 59 |
| 8.5.3 Receipt နှင့် Complete Application ကြည့်ရရန် | 50 |
| 9 Notification                                     | 52 |

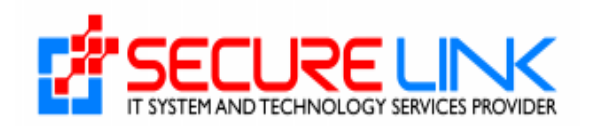

# Applicant Account ဖြင့်အသုံးပြုခြင်း

# 1. E-phyto Online Service Portal သို့ဝင်ရောက်ခြင်း

စနစ်အတွင်းသို့ ဝင်ရောက်ရန်အတွက် မိမိတို့၏ Computer မှတဆင့် Browser ကို ဖွင့်ရမည် ဖြစ်သည်။ Browser ၏ Address Bar တွင် <u>https://ephyto-doa.gov.mm/login</u> ဆိုသည့် URL ကို ရိုက်ထည့်ရပါမည်။ ရိုက်ထည့်ပြီးလျှင် Figure (1) တွင် ပြထားသည့် Login Page ကို မြင်တွေ့ရမည် ဖြစ်ပါသည်။

| MOAL | THE REPUBLIC OF THE UNION OF MYANMAR<br>Ministry of Agriculture, Livestock and Irrigation<br>Department of Agriculture<br>Plant Protection Division | North Contraction of the second second secon |
|------|----------------------------------------------------------------------------------------------------|----------------------------------------------------------------------------------------------------|
|      | Login ID<br>Password<br>Forgot Your Password?                                                                                                    |                                                                                                    |
|      | LOGIN<br>User Manual Guide<br>Don't have any account? Register                                                                                      |                                                                                                    |

Figure (1) Login Page

# 2. Register ပြုလုပ်ခြင်း

Login ဝင်နိုင်ရန် ပထမဦးစွာ သက်သေခံလက်မှတ်လျှောက်ထားမည့် Applicant များမှ Register ပြုလုပ်ရမည်ဖြစ်ပါသည်။ ထို့ကြောင့် Figure (2) တွင် ပြထားသည့် Register Button ကို နှိပ်ရပါမည်။

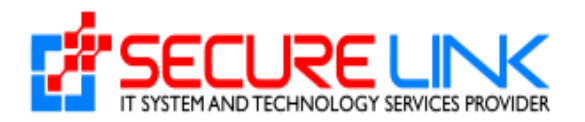

| MOALL COMPANY | THE REPUBLIC OF THE UNION OF MYAN<br>Ministry of Agriculture, Livestock and Irrigati<br>Department of Agriculture<br>Plant Protection Division | MAR<br>on |
|---------------|----------------------------------------------------------------------------------------------------|-----------|
|               | Login ID<br>Password<br>Porgot Your Password?<br>LOGIN                                                                                         |           |
|               | User Manual Guide<br>Don't have any account Register                                                                                           |           |

Figure (2) Login Page

ထို့နောက် Figure (2.1) တွင်ပြထားသည်ကို မြင်ရမည် ဖြစ်ပြီး ထို Form တွင်ပြထားသည့်အတိုင်း အောက်ပါအချက်အလက်များကို ထည့်သွင်း၍ Register ကိုနှိပ်ရပါမည်။

- ✓ Applicant Information
  - Citizen (နိုင်ငံသားဖြစ်လျှင် Citizen ကိုရွေးချယ်၍ မှတ်ပုံတင် အမှတ်ရွေးချယ် ဖြည့်သွင်းပေးရပါမည်။)
    - NRC No.
    - Others
    - NRC Upload (မိမိတို့၏ မှတ်ပုံတင် အရှေ့ဘက်နှင့်အနောက်ဘက် တို့ဓါတ်ပုံများအား pdf file type ဖြင့် တင်ပေးရမည်ဖြစ်သည်။)
  - o Non-Citizen (နိုင်ငံသားမဟုတ်လျှင် Non-Citizen အားရွေးချယ်၍ Passport No. ဖြည့်သွင်းပေးရမည် ဖြစ်သည်။)
    - Passport No.
    - Passport Upload (မိမိတို့၏ Passport အရှေ့ဘက်နှင့် အနောက်ဘက် တို့ဓါတ်ပုံများအား pdf file type ဖြင့် တင်ပေးရမည်ဖြစ်သည်။)
  - Applicant Name
  - Applicant Email (Applicant Email အားမှန်ကန်စွာ ဖြည့်ပေးရပါမည် အဘယ်ကြောင့်ဆိုသော် ငွေပေးချေမှုများနှင့် စနစ်မှ ပို့သော messages များအား applicant email နှင့် ချိတ်ဆက်ထားခြင်းကြောင့် ဖြစ်သည်။)

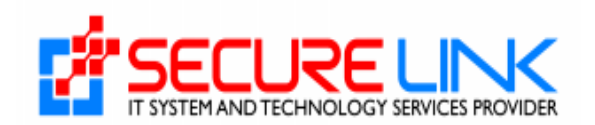

- Applicant Phone No.
- ✓ Business Type (Company)

အကယ်၍ E-phyto Online Service Portal သို့ဝင်ရောက်ရန် Account Registration ပြုလုပ်သည့် လုပ်ငန်းသည် Directorate of Investment and Company Administration (DICA) တွင် Company အနေဖြင့် မှတ်ပုံတင်ထားပါက Business Type နေရာတွင် Company ကိုရွေးချယ်၍ အောက်ပါတို့ကို ဖြည့်သွင်းရပါမည်။

- Dica Registartion No. (Registration No. အားဖြည့်သွင်းပြီး Check Button ကိုနှိပ်လိုက်ပါက Company Registration ပြုလုပ်ခဲ့စဉ်က DICA တွင်ဖြည့်သွင်းထားသော အချက်အလက်များအား စနစ်မှ Auto ဖြည့်သွင်းပေးသွားမည် ဖြစ်သည်။)
- 2. Company Name (English)
- 3. Company Name (Myanmar)
- 4. Registration Date
- 5. Company E-mail
- 6. Company Phone No.
- 7. Unit, Level, etc.(If applicable)
- 8. Street number and street name
- 9. Quarter/Village/City/Township
- 10. Country
- 11. State/Region
- 12. District

အမှတ်စဉ်၂ မှ ၄ အထိနှင့် အမှတ်စဉ် ၇ မှ ၁၁ အထိမှာ DICA ဘက်မှ အချက်အလက်များအား ရယူထားခြင်း ဖြစ်ပါသည်။ ပြင်ဆင်ခွင့် မရှိပါ။ အကယ်၍ ပြင်ဆင်လိုပါက DICA ၏စနစ်တွင် ပထမဦးစွာ ပြင်ဆင်ရပါမည်။ ပြင်ဆင်ပြီးလျှင် E-phyto Certificate System တွင်လည်း ပြောင်းလဲသွားမည် ဖြစ်သည်။

✓ Business Type (Other) အကယ်၍ E-phyto Online Service Portal သို့ဝင်ရောက်ရန် Account Registration ပြုလုပ်သည့် လုပ်ငန်းသည် DICA ဘက်တွင် Company အနေဖြင့် မှတ်ပုံတင်ထားသော လုပ်ငန်းမဟုတ်ပါက Business Type နေရာတွင် Other ကို ရွေးချယ်၍ အောက်ပါတို့ကို ဖြည့်သွင်းရပါမည်။

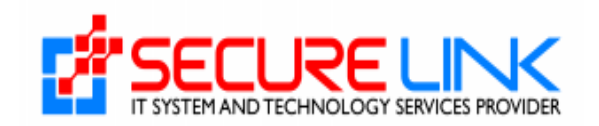

- 1. Name of Business (English)
- 2. Name of Business (Myanmar)
- 3. Business E-mail
- 4. Business Phone No.
- 5. Unit, Level, etc. (If applicable)
- 6. Street number and street name
- 7. Quarter/Village/City/Township
- 8. Country
- 9. State/Region
- 10. District
- ✓ Password
  - o Password
  - Confirm Password

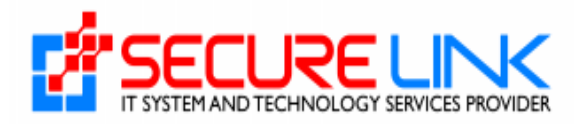

|                                                       | Applicant Ir    | formation Form               |            |   |      |
|-------------------------------------------------------|-----------------|------------------------------|------------|---|------|
|                                                       | O Citizen       | Non-Citizen                  |            |   |      |
| NRC No. *                                             |                 |                              |            |   |      |
| Select / Sel                                          | ect             | Select                       |            |   |      |
| Others                                                |                 |                              |            |   |      |
| NRC Upload * Choose File No file                      | chosen          |                              |            |   |      |
| NRC file must be pdf including front and back picture | əl              |                              |            |   |      |
| Applicant Name                                        |                 | Applicant Email              |            |   |      |
|                                                       |                 |                              |            |   |      |
| Applicant Phone No                                    |                 |                              |            |   |      |
|                                                       | Busi            | ness Type                    |            |   |      |
|                                                       | O Compa         | ny Other                     |            | _ |      |
| DICA Registration No. *                               |                 |                              |            | c | heck |
| Company Name (English)                                |                 | Company Name (Myanmar)       |            |   |      |
|                                                       |                 |                              |            |   |      |
| Registration Date                                     |                 | Company E-mail               |            |   |      |
| Occurrence Diversitie                                 |                 |                              |            |   |      |
| Company Phone No.                                     |                 |                              |            |   |      |
| Unit, Level, etc.(If applicable)                      |                 | Street number and street nar | ne *       |   |      |
|                                                       |                 |                              |            |   |      |
| Quarter/Village/City/Township *                       |                 | 6                            |            |   | le   |
|                                                       |                 |                              |            |   |      |
| Country *                                             | State/ Region * |                              | District * |   | u    |
| Myanmar                                               | Select          |                              |            |   |      |
|                                                       |                 |                              |            |   |      |

Figure (2.1) Registration Page

အချက်အလက်များ အားလုံးဖြည့်သွင်း၍ Figure (2.1) တွင်ပြထားသည့် REGISTER button အားနှိပ်ပါက Figure (2.2) တွင်ပြထားသည့် message အား မြင်တွေ့ရမည် ဖြစ်ပြီး ဖြည့်သွင်းလိုက်သော Applicant email သို့ Verify email address နှင့် Registration Fee သွင်းရန် ပို့ပေးမည်ဖြစ်သည်။ ထိုတွင် registration fee အား နှစ်ရက်အတွင်း ပေးချေရမည် ဖြစ်သည်။

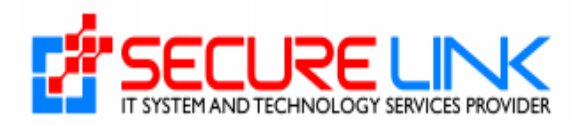

|                                                                        | Minis                 |                                                                                                    |                                                                                                    | ion            | 6 11 8 |
|------------------------------------------------------------------------|-----------------------|----------------------------------------------------------------------------------------------------|----------------------------------------------------------------------------------------------------|----------------|--------|
| MOAL                                                                   |                       | Your registration was successful<br>shwezinwin78361@gmail.com wi<br>address and pay the registration<br>complete the payment within the | An email has been sent to your inbox at<br>th instructions to verify your email<br>fee. Please verify your email and<br>enext two days. |                |        |
|                                                                        |                       |                                                                                                    | ок                                                                                                    |                |        |
| NRC No. *                                                              |                       |                                                                                                    |                                                                                                    |                |        |
| Select /                                                               | Select                |                                                                                                    | Select                                                                                                    |                |        |
|                                                                        |                       |                                                                                                    |                                                                                                    | Please enter 6 | digit. |
| Others                                                                 |                       |                                                                                                    |                                                                                                    |                |        |
| Others<br>NRC Upload * Ch                                              | pose File No file ch  | osen                                                                                                    |                                                                                                    |                |        |
| Others NRC Upload * Ch NRC file must be pdf including from             | oose File No file chi | osen                                                                                                    |                                                                                                    |                |        |
| Others NRC Upload * NRC file must be pdf including from Applicant Name | oose File No file ch  | osen                                                                                                    | Applicant Email                                                                                                    |                |        |

Figure (2.2) Applicant Email သို့ Ephyto မှ Registration fee သွင်းရန် ပို့လိုက်ကြောင်း Successful message ပြခြင်း

# 3. Mail Verification ပြုလုပ်ခြင်း

အချက်အလက်များ ဖြည့်သွင်းပြီး၍ Register အားနှိပ်လိုက်ပါက မိမိတို့ Applicant Email တွင်ဖြည့်သွင်းလိုက်သော mail တွင် Figure (3.1) တွင်ဖော်ပြထားသည့် အတိုင်း တွေ့မြင်ရမည် ဖြစ်ပါသည်။ ထို့နောက် Verify Email Address and Pay Registration Fee ကိုနှိပ်၍ Mail Verification ပြုလုပ်ပေးရပါမည်။

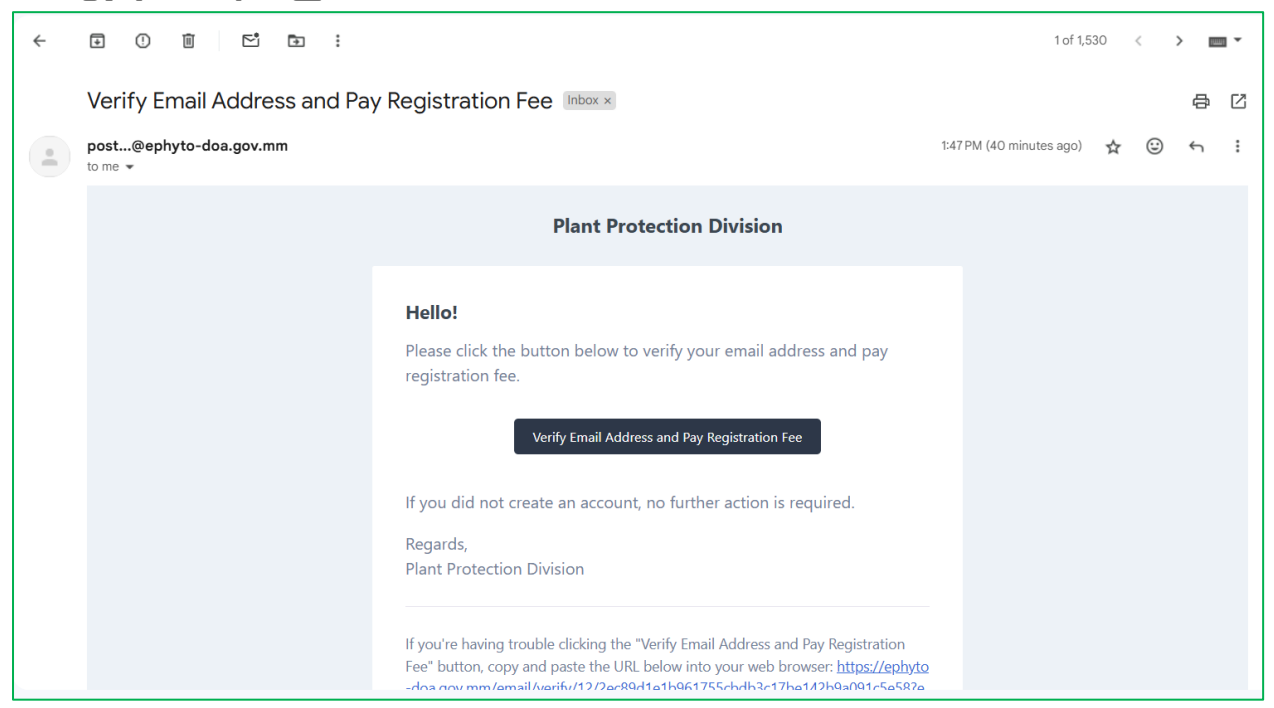

Figure (3.1) Verify Email Address and Pay Registration Fee

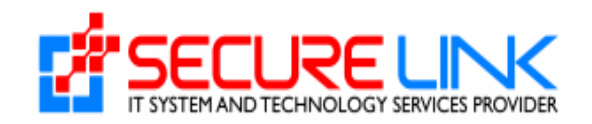

## 4. Registration Fee ပေးသွင်းခြင်း

ထို့နောက် Figure (4.1) တွင်ပြထားသည့် အတိုင်း ငွေပေးချေနိုင်သော နည်းနှင့်တကွ Registration Fee အတွက် ကျသင့်ငွေ စုစုပေါင်းကို ဖော်ပြထားသည့် စာမျက်နှာကို တွေ့မြင်ရမည် ဖြစ်ပါသည်။ ငွေပေးချေမှုနည်းလမ်းများထဲမှ ကြိုက်နှစ်သက်ရာ Payment အမျိုးအစားတစ်ခုကို ရွေးချယ်၍ Pay ကို နှိပ်ပေးရမည် ဖြစ်ပါသည်။

| MOALL                   | Department of Agriculture<br>Plant Protection Division |               |
|-------------------------|--------------------------------------------------------|---------------|
| <b>A</b>                |                                                        | 💐 🗰 English * |
|                         |                                                        |               |
| Fee                     | Registration Fee Payment for Maxine Hodges             |               |
| Registration Fees       | 10000 MMK                                              |               |
| Total                   | 10000 MMK                                              |               |
| CHOOSE A PAYMENT METHOD |                                                        |               |

Figure (4.1) Registration Fee ပေးသွင်းခြင်း

ငွေပေးချေပြီးလျှင် Figure (4.2) တွင်ပြထားသောပုံ အတိုင်း Payment Success Message တွေ့ရမည် ဖြစ်ပြီး Login ID အား Admin approve ပေးသည့်အချိန်အား စောင့်ရမည် ဖြစ်သည်။

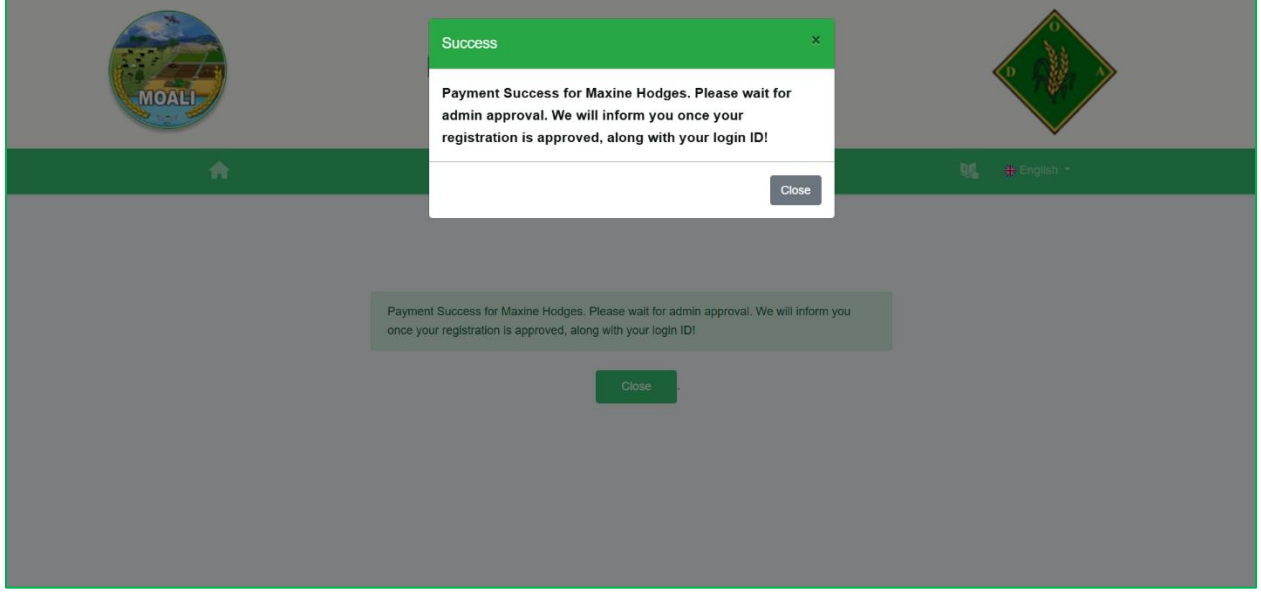

Figure (4.2)

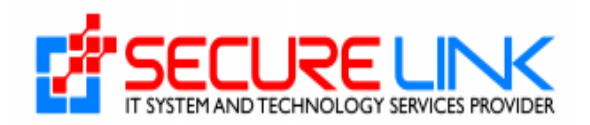

# 5. User ID ရယူခြင်း

ငွေပေးချေမှု အောင်မြင်ပါက Registration Form သည် Officer ဘက်သို့ ရောက်ရှိသွားမည် ဖြစ်ပါသည်။ Officer မှ စစ်ဆေးပြီးအတည်ပြုပေးသော Registration Form အတွက် Applicant Email သို့ User ID သို့မဟုတ် Login ID ကို ပို့ပေးမည် ဖြစ်ပါသည်။

| Plant Protection Division                                                                                                    |
|----------------------------------------------------------------------------------------------------|
| Hello!                                                                                                    |
| Your account registration has been approved by the admin.                                                                         |
| Your login ID is                                                                                                    |
| MM0100008                                                                                                    |
| Login                                                                                                    |
| If you did not register, please ignore this email. No further action is required.                                                 |
| Regards,                                                                                                    |
| Plant Protection Division                                                                                                    |
|                                                                                                    |
| if you re naving trouble clicking the Login button, copy and paste the URL below into your web browser: https://ephyto-doa.gov.mm |
| Figure (5.1) Login ID ရယူခြင်း                                                                                                    |

ထို့နောက် Login အားနှိပ်ပြီး Officer မှပို့ပေးသော login ID နှင့် Register ပြုလုပ်ချိန်က ဖြည့်ခဲ့သော Password တို့အား ထည့်သွင်း၍ Login ဝင်ရမည် ဖြစ်ပါသည်။

#### 6. Home Page

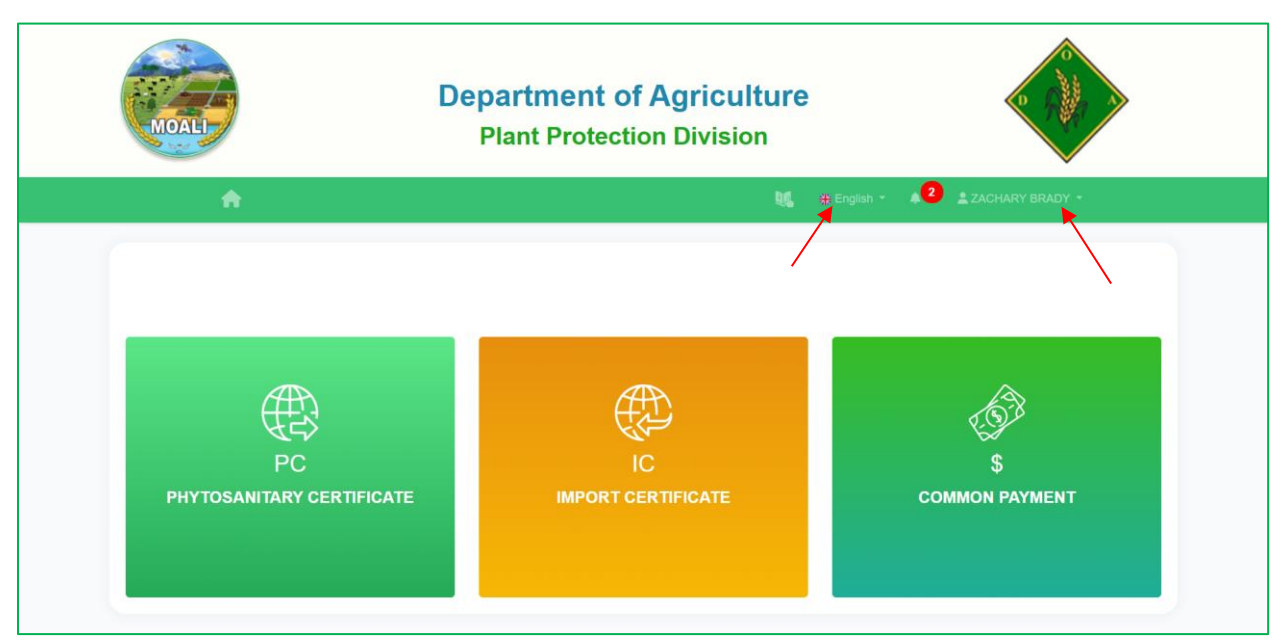

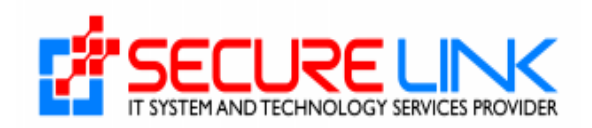

Figure (6.1) Home Page

User ID နှင့် Password တို့အား မှန်ကန်စွာ ဖြည့်ပြီး LOGIN Button ကို နှိပ်လိုက်ပါက Figure (6.1) ကို မြင်ရမည် ဖြစ်ပါသည်။ မျှားပြထားသည်အား နှိပ်ပြီး မိမိတို့ ကြိုက်နှစ်သက်ရာ language ဖြင့်လည်း ကြည့်နိုင်ပါသည်။ Logout ပြုလုပ်မည် ဆိုပါက မျှားပြထားသည့် လူပုံလေးအား နှိပ်၍ Logout ကိုနှိပ်ရပါမည်။

# 7. Change and Reset Password ပြုလုပ်ခြင်း

Applicant များမှမိမိတို့၏ Password ကို Change မည်ဆိုပါက Fig (7.1) တွင် ဖော်ပြထားသည့် အတိုင်း **Setting** ကိုနှိပ်လိုက်ပါက Figure (7.2) တွင်ဖော်ပြထားသည့် အတိုင်း တွေ့မြင်ရမည်ဖြစ်ပါသည်။

Applicant များမှမိမိတို့၏ DICA Information ပြောင်းလဲမှုများကိုပြင်ဆင်မည်ဆိုပါက Fig (7.2) တွင် ဖော်ပြထားသည့် **Cilck Here** ကိုနှိပ်ပေးရမည်ဖြစ်ပါသည်။ မိမိတို့၏ Password ကို ပြောင်းမည်ဆိုပါက Fig (7.3) ဖော်ပြထားသည့်အတိုင်း Change Password Button ကိုဦးစွာ နှိပ်ပေးရမည် ဖြစ်ပြီး Figure (7.4) တွင် ပြသထားသည့် အတိုင်း Password ပြင်ဆင်ရန် အချက်အလက်များကို မှန်ကန်စွာ ဖြည့်သွင်းပြီး **Submit** Button ကို နှိပ်ပေးရမည် ဖြစ်ပါသည်။ Password Change ခြင်း အောင်မြင်သွားပါက Figure (7.5) တွင် ပြထားသည့် အတိုင်း Success Message Alert အား တွေ့မြင်ရမည် ဖြစ်ပါသည်။

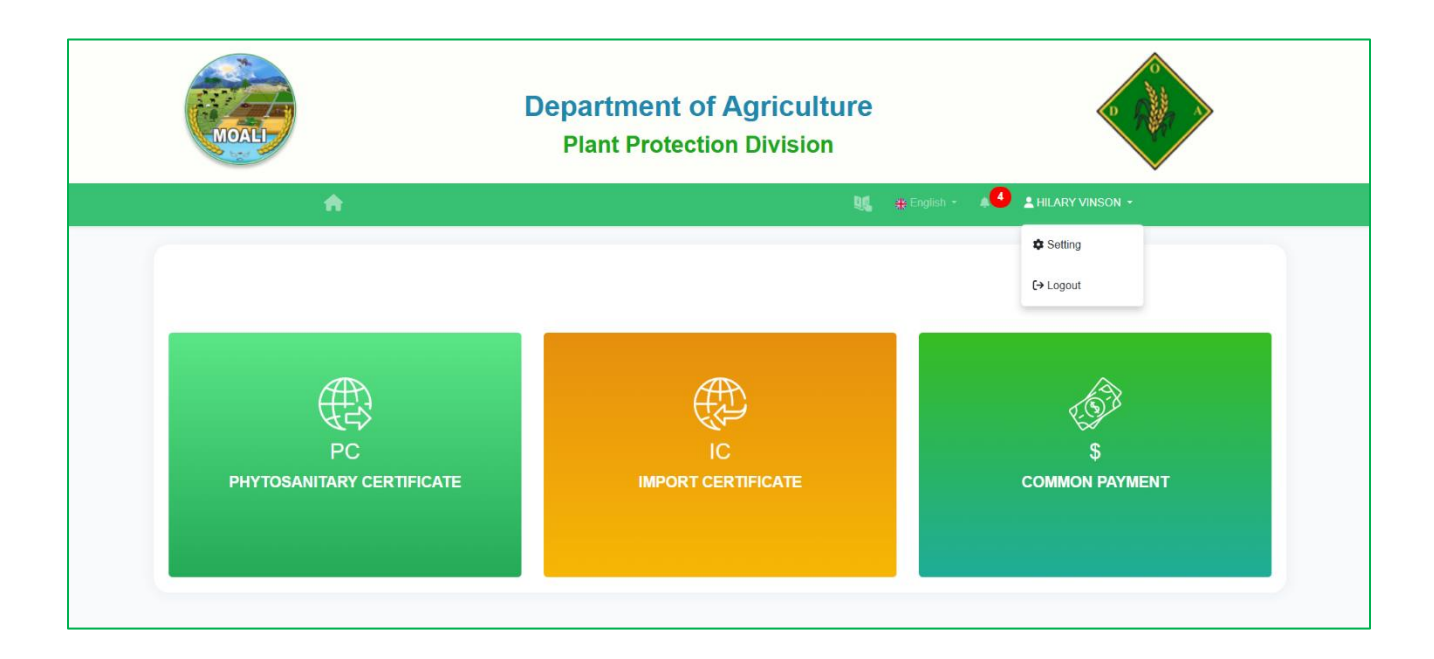

Figure (7.1)

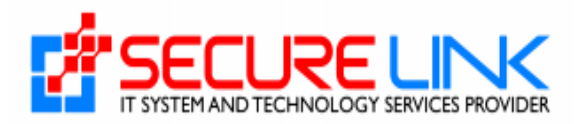

| Department of Argiculture<br>Plant Protection Division                                                                                                   |                                                                                                    |            |  |  |  |
|----------------------------------------------------------------------------------------------------|----------------------------------------------------------------------------------------------------|------------|--|--|--|
| A BE A BE COMPANY USER -                                                                                                    |                                                                                                    |            |  |  |  |
|                                                                                                    | User Profile                                                                                                    |            |  |  |  |
|                                                                                                    | User Information                                                                                                    |            |  |  |  |
|                                                                                                    | Cilick here the you update your DICA information.                                                                                                    |            |  |  |  |
| Applicant Name                                                                                                    | User Email Address                                                                                                    |            |  |  |  |
| COMPANY USER                                                                                                    | companyuser@gmail.com                                                                                                    |            |  |  |  |
| Applicant Phone No                                                                                                    | NRC No. *                                                                                                    |            |  |  |  |
| 09222333444                                                                                                    | Δ         1         •         KhaLaPha (occoe)         •         (N) (ξδ)                                                                                                    | • 215244 © |  |  |  |
|                                                                                                    | Business Information                                                                                                    |            |  |  |  |
| Company Registration No. *                                                                                                    | Company Name (English) * User Profile                                                                                                    |            |  |  |  |
| 113050042                                                                                                    | CONTRACTOR CONTRACTOR                                                                                                    |            |  |  |  |
|                                                                                                    | Fig (7.2) DICA Information ပြောင်းရန်                                                                                                    |            |  |  |  |
| MOAL                                                                                                    | Department of Agriculture<br>Plant Protection Division                                                                                                    |            |  |  |  |
| <b>A</b>                                                                                                    | 🐹 🚆 English - 🛛 4 🔍 🛓 HILARY 1                                                                                                    | VINSON -   |  |  |  |
|                                                                                                    | User Profile                                                                                                    |            |  |  |  |
|                                                                                                    | User Information                                                                                                    |            |  |  |  |
| Applicant Name                                                                                                    | User Email Address                                                                                                    |            |  |  |  |
| HILARY VINSON                                                                                                    | thurasittnaing.test@gmail.com                                                                                                    |            |  |  |  |
| Applicant Phone No                                                                                                    | NRC                                                                                                    |            |  |  |  |
| 14145155182                                                                                                    |                                                                                                    |            |  |  |  |
| 1110133102                                                                                                    | 233434342425454545                                                                                                    |            |  |  |  |
| 14140100102                                                                                                    | 23343434225454545                                                                                                    |            |  |  |  |
| Business Name (English)                                                                                                    | 23343434225454545<br>Business Information<br>Business Name (Myanmar)                                                                                                    |            |  |  |  |
| Business Name (English)                                                                                                    | 23343434225454545 Business Information Business Name (Myanmar) Test                                                                                                    |            |  |  |  |
| Business Name (English)<br>Test<br>E-mail                                                                                                    | 23343434225454545  Business Information Business Name (Myanmar) Test Phone No                                                                                                    |            |  |  |  |
| Business Name (English)<br>Test<br>E-mail<br>thurasithaing personal@gmail.com                                                                            | 23343434225454545  Business Information Business Name (Myanmar) Test Phone No 0093047384343                                                                                                    |            |  |  |  |
| Business Name (English)<br>Test<br>E-mail<br>thurasittnaing personal@gmail.com                                                                           | 23343434225454545<br>Business Information<br>Business Name (Myanmar)<br>Test<br>Phone No<br>0093947384343<br>Street number and street name *                                                                                                 |            |  |  |  |
| Business Name (English)<br>Test<br>E-mail<br>thurasittnaing personal@gmail.com<br>Unit, Level, etc. *<br>Test                                            | 23343434225454545  Business Information Business Name (Myanmar) Test Phone No 0093947384343 Street number and street name * Test                                                                                                    |            |  |  |  |
| Business Name (English) Test E-mail thurasittnaing personal@gmail.com Unit, Level, etc. * Test Quarter/Village/City/Township *                           | 23343434225454545<br>Business Information<br>Business Name (Myanmar)<br>Test<br>Phone No<br>0003947384343<br>Street number and street name *<br>Test<br>Country *                                                                            |            |  |  |  |
| Business Name (English)<br>Test<br>E-mail<br>thurasithaing personal@gmail.com<br>Unit, Level, etc. *<br>Test<br>Quarter/Village/City/Township *<br>Test  | 23343434225454545<br>Business Information<br>Business Name (Myanmar)<br>Test<br>Phone No<br>0093947384343<br>Street number and street name *<br>Test<br>Country *<br>Myanmar                                                                 | ~          |  |  |  |
| Business Name (English)<br>Test<br>E-mail<br>thurasittnaing personal@gmail.com<br>Unit, Level, etc. *<br>Test<br>Quarter/Village/City/Township *<br>Test | 23343434225454545  Business Information Business Name (Myanmar)  Test Phone No 0093947384343 Street number and street name *  Test Country * Myanmar                                                                                         | ~<br>~     |  |  |  |
| Business Name (English) Test E-mail thurasittnaing personal@gmail.com Unit, Level, etc.* Test Quarter/Village/City/Township * Test State/ Region*        | 233434342425454545         Business Information         Business Name (Myanmar)         Test         Phone No         0093947384343         Street number and street name *         Test         Country *         Myanmar         Jbstrict* |            |  |  |  |

Figure (7.3)

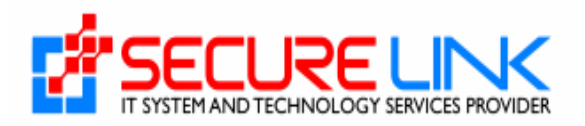

| MOALI | Department of Argiculture<br>Plant Protection Division |                  |
|-------|--------------------------------------------------------|------------------|
| #     | θ¢,                                                    | ▲ COMPANY USER - |
|       | User Profile                                           |                  |
|       | (User Profile)                                         |                  |
|       | Change Password                                        |                  |
|       | Current Password *                                     |                  |
|       | Enter current password                                 |                  |
|       | New Password                                           |                  |
|       | Enter new password                                     |                  |
|       | Confirm New Password                                   |                  |
|       | Enter confirm password                                 |                  |
|       | back Submit                                            |                  |

# Figure (7.4) Password ပြင်ဆင်ရန်

|                            | Success ×                                          |
|----------------------------|----------------------------------------------------|
| MOAL                       | Successfully updated your profile info.            |
| 4                          |                                                    |
|                            | User Profile                                       |
|                            |                                                    |
|                            | User Information                                   |
|                            | Click here after you update your DICA information. |
| Applicant Name             | User Email Address                                 |
| COMPANY USER               | companyuser@gmail.com                              |
| Applicant Phone No         | NRC No. *                                          |
| 09222333444                | (0) 1 • (h)(§\$) • 215244 (0)                      |
|                            | Ducine a laformation                               |
| Company Registration No. * | Company Name (English) *                           |
| 113050942                  | d SECURE LINK                                      |

Figure (7.5)

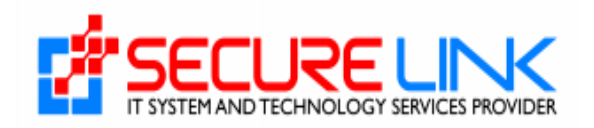

# 8 Common Payment ရွေးချယ်လျှောက်ထားခြင်း

Applicant များမှ **Home page** တွင်တွေ့မြင်ရသည့် Common Payment ကိုနှိပ်လိုက်ပါက Figure (8.1) တွင် ပြထားသည့်အတိုင်း Common Payment နှင့်သက်ဆိုင်သော Application အမျိုးအစားများကို တွေ့မြင်ရမည် ဖြစ်ပြီး မိမိတို့ လျှောက်ထားလိုသည့် Application အမျိုးအစားကိုရွေးချယ်၍လျှောက်ထား နိုင်ပါသည်။

| MOAL                        | Department of Agriculture<br>Plant Protection Division |                                  | Department of Agriculture<br>Plant Protection Division |  |  |
|-----------------------------|--------------------------------------------------------|----------------------------------|--------------------------------------------------------|--|--|
| <b>A</b>                    | 💐 💥 English + 🔺 🚺 🛓 HILARY VINSON +                    |                                  |                                                        |  |  |
| Home / Common Payment       |                                                        |                                  |                                                        |  |  |
|                             | Common Pa                                              | iyment                           |                                                        |  |  |
| PAL<br>Pesticide Laboratory | APAL<br>Agriculture Products Analytical<br>Laboratory  | PRO-LICENSE<br>Pesticide License | PRO-REGISTRATION<br>Pesticide Registration             |  |  |
|                             | OP<br>Other Payr                                       | nents                            |                                                        |  |  |

Figure (8.1) Application ရွေးချယ်ရန်

# 8.1 PAL လျှောက်ထားခြင်း

Applicant များမှ Figure (8.1) တွင်ဖော်ပြထားသည့် **Pesticide Laboratory** ကို နှိပ်လိုက် ပါက Fig (8.2) တွင်ဖော်ပြထားသည့်အတိုင်း Common Payment (PAL) Dashboard ကိုတွေ့မြင် ရမည်ဖြစ်ပါသည်။

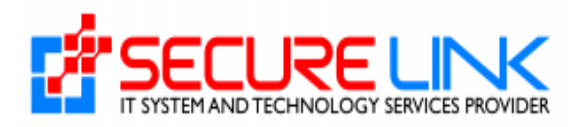

|      | <b>A</b>                  |           |                       | ~                                             |
|------|---------------------------|-----------|-----------------------|-----------------------------------------------|
|      |                           |           | 20                    | ∰ English - 4 <sup>17</sup> ≗ HILARY VINSON - |
| Home | / Common Payment / PAL    | Common Pa | yment (PAL)           |                                               |
|      | New Payment     Drafts () | E Payment | Complete      Receipt | ා<br>Payment History                          |

Fig (8.2) PAL Dashboard

### 8.1.1 PAL Application အသစ်လျှောက်ထားခြင်း

PAL Application အသစ်လျှောက်ထားမည်ဆိုပါက Fig (8.2) တွင်ဖြင့်ဖော်ပြထားသည့် New Payment နေရာကိုနှိပ်ရမည်ဖြစ်ပါသည်။ ထို့နောက် Figure (8.3) တွင်ဖော်ပြထားသည့် အတိုင်း Application အမျိုးအစားများကို တွေ့မြင်ရမည် ဖြစ်ပြီး မိမိတို့ လျှောက်ထားလိုသည့် Application အမျိုးအစားကို ရွေးချယ်၍ လျှောက်ထား နိုင်ပါသည်။

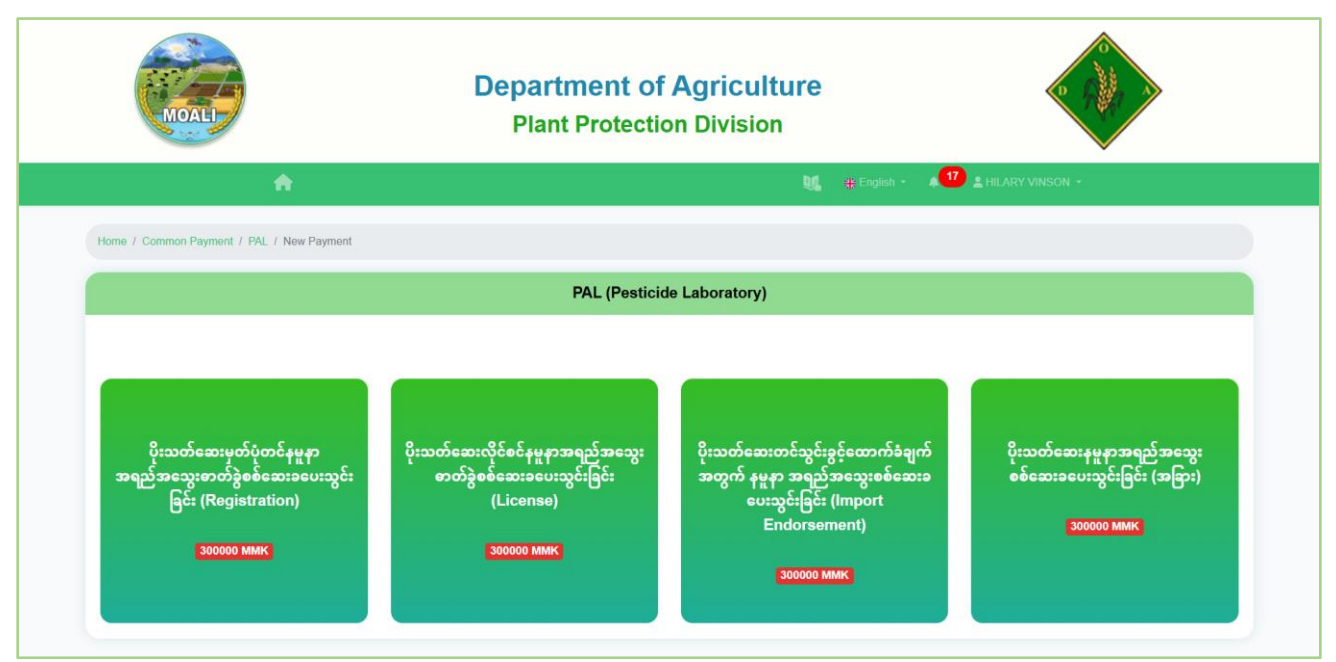

Figure (8.3)

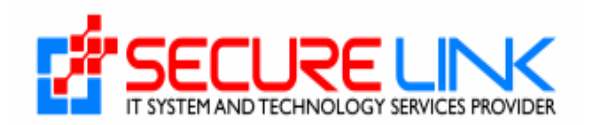

#### Registration

Application အမျိုးအစားများထဲမှ Registration ကိုရွေးချယ်လိုက်ပါက Figure (8.4) တွင် ပြထားသည့် အတိုင်း တွေ့မြင်ရမည်ဖြစ်ပါသည်။ ပုံတွင် (\*) ဖြင့်ဖော်ပြထားသည့် နေရာများကို data အပြည့်အစုံ ဖြည့်သွင်းပေးပြီး Save Button ကိုနှိပ်ပေးရမည်ဖြစ်ပါသည်။ Save Button ကိုနှိပ်ပြီးပါက Figure (8.5) တွင်ပြသထားသည့်အတိုင်း ငွေပေးချေရန်အတွက် Pay Button ကိုနှိပ်ပေးရမည်ဖြစ်ပြီး Figure (8.6) တွင်ဖော် ပြထားသည့် အတိုင်း တွေ့မြင် ရမည် ဖြစ်ပါသည်။ ငွေပေးချေရန် အတွက် မိမိကြိုက်နှစ်သက်ရာ Payment အမျိုးအစားကို ရွေးချယ် ပြီး Figure (8.6) တွင်ဖော် ပြထားသည့် Pay Button ကိုနှိပ်ပြီး ငွေပေးချေရမည် ဖြစ်ပါသည်။

| MOALL                                         | Department of Agriculture<br>Plant Protection Division                              |                      |
|-----------------------------------------------|-------------------------------------------------------------------------------------|----------------------|
| <b>A</b>                                      | 👥 🕂 Englich -                                                                       | 17 🚊 HILARY VINSON - |
| Home / Common Payment / PAL / New Application |                                                                                     |                      |
|                                               | Registration for PAL Application                                                    |                      |
|                                               | ပိုးသတ်ဆေးမှတ်ပုံတင်နမူနာအရည်အသွေးဓာတ်ခွဲစစ်ဆေးပေးသွင်းခြင်း (Registration) Soo MMR |                      |
| Trade Name *                                  | Belle Woodard                                                                       |                      |
| Active Ingredient *                           | Enim sed vel ut quis                                                                |                      |
| Composion *                                   | Do ut aspernatur ips                                                                |                      |
| Formulation Type *                            | Reiciendis facilis q                                                                |                      |
| Presticide Registiration No                   | Pariatur Mollifia i                                                                 |                      |
| Manufacturer Name *                           | Voluptates lorem vol                                                                |                      |
| Distributor Name *                            | Erich Jordan                                                                        |                      |
| Distributor Address *                         | Quia expedita ab vol                                                                | 4                    |
|                                               | Click save or submit after you make chang or fill out.                              |                      |

Figure (8.4) Registration

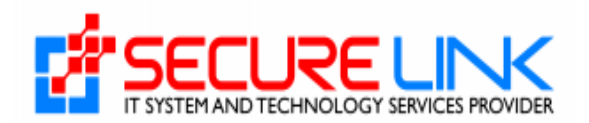

| Distributor Name *    | Erich Jordan         |  |
|-----------------------|----------------------|--|
| Distributor Address * | Quia expedita ab vol |  |
|                       | Cancel Save          |  |
|                       | x Close Draft        |  |

Figure (8.5)

| MOALI | Department of Agr<br>Plant Protection Div   | vision                              |
|-------|---------------------------------------------|-------------------------------------|
|       | <b>A</b>                                    | 👥 🚓 English - 🔺 🙎 💄 HILARY VINSON - |
|       | ပိုးသတ်ဆေးမှတ်ပုံတင်နမူနာအရည်အသွေးဓာတ်ခွဲစစ | စ်ဆေးခပေးသွင်းခြင်း (Registration)  |
|       | Fee                                         | Amount                              |
|       | Analytical Fee                              | 500 MMK                             |
|       | Total                                       | 500 MMK                             |
|       | CHOOSE A PAYMENT METHOD                     | \$                                  |

Figure (8.6)

#### License

Application အမျိုးအစားများထဲမှ License ကိုရွေးချယ်လိုက်ပါက Figure (8.7) တွင် ပြထားသည့် အတိုင်း တွေ့မြင်ရမည်ဖြစ်ပါသည်။ ပုံတွင် (\*) ဖြင့်ဖော်ပြထားသည့် နေရာများကို data အပြည့်အစုံ ဖြည့်သွင်းပေးပြီး Save Button ကိုနှိပ်ပေးရမည်ဖြစ်ပါသည်။ Save Button ကိုနှိပ်ပြီးပါက ငွေပေးချေရန် အတွက် Pay Button ကိုနှိပ်ပေးရမည်ဖြစ်ပါသည်။

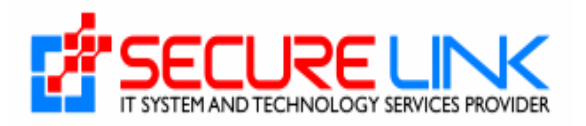

| MOALI                                                                                                    | Department of Agriculture<br>Plant Protection Division                                       |                      |
|----------------------------------------------------------------------------------------------------|----------------------------------------------------------------------------------------------|----------------------|
| <b>A</b>                                                                                                    | 🛄 🏶 English * 🔺                                                                              | 20 🛓 HILARY VINSON 👻 |
| Home / Common Payment / PAL / New Application                                                                                                    |                                                                                              |                      |
|                                                                                                    | Registration for PAL Application                                                             |                      |
|                                                                                                    | ပိုးသတ်ဆေးလိုင်စင်နံမှုနာအရည်အသွေးဓာတ်ခွဲစစ်ဆေးပေးသွင်းပြင်း (License) <mark>စစ် အဖ</mark> ာ |                      |
| Trade Name *<br>Active Ingredient *<br>Composion *<br>Formulation Type *<br>Presticide Registiration No<br>Manufacturer Name *<br>Distributor Name * |                                                                                              |                      |
|                                                                                                    | Click save or submit after you make chang or fill out.                                       |                      |

Figure (8.7) License

#### **Import Endorsement**

Application အမျိုးအစားများထဲမှ Import Endorsement ကိုရွေးချယ်လိုက်ပါက Figure (8.8) တွင် ပြထားသည့် အတိုင်း တွေ့မြင်ရမည်ဖြစ်ပါသည်။ ပုံတွင် (\*) ဖြင့်ဖော်ပြထားသည့် နေရာများကို data အပြည့်အစုံ ဖြည့်သွင်းပေးပြီး Save Button ကိုနှိပ်ပေးရမည်ဖြစ်ပါသည်။ Save Button ကိုနှိပ်ပြီးပါက ငွေပေးချေရန် အတွက် Pay Button ကိုနှိပ်ပေးရမည်ဖြစ်ပါသည်။

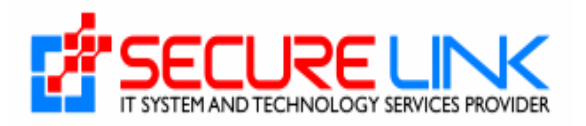

| MOALI                                         | Department of Agriculture<br>Plant Protection Division                                |
|-----------------------------------------------|---------------------------------------------------------------------------------------|
| Ħ                                             | Bar → English • A C 2 HILARY VINSON •                                                 |
| Home / Common Payment / PAL / New Application |                                                                                       |
|                                               | Registration for PAL Application                                                      |
| ဒိုးသတ်ဆေးတင်သွ                               | ်းခွင့်ထောက်ခံရက် အတွက် နမူမှာ အရည်အသွေးစစ်ဆေးခ ပေးသွင်ခြင်း (import Endorsement) 🐯 🏎 |
| Metric Ton *                                  | 20                                                                                    |
| Analytical Fee *                              | 500 MMK                                                                               |
| Trade Name *                                  |                                                                                       |
| Active Ingredient *                           |                                                                                       |
| Composion *                                   |                                                                                       |
| Formulation Type *                            |                                                                                       |
| Presticide Registiration No                   |                                                                                       |
| Manufacturer Name *                           |                                                                                       |
| Distributor Name *                            |                                                                                       |
| Distributor Address *                         | *                                                                                     |
|                                               | Click save or submit after you make chang or fill out.                                |

Figure (8.8) Import Endorsement

#### Others

Application အမျိုးအစားများထဲမှ Others ကိုရွေးချယ်လိုက်ပါက Figure (8.9) တွင် ပြထားသည့် အတိုင်း တွေ့မြင်ရမည်ဖြစ်ပါသည်။ ပုံတွင် (\*) ဖြင့်ဖော်ပြထားသည့် နေရာများကို data အပြည့်အစုံ ဖြည့်သွင်းပေးပြီး Save Button ကိုနှိပ်ပေးရမည်ဖြစ်ပါသည်။ Save Button ကိုနှိပ်ပြီးပါက ငွေပေးချေရန် အတွက် Pay Button ကိုနှိပ်ပေးရမည်ဖြစ်ပါသည်။

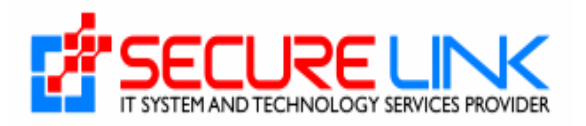

| MOAL                                          | Department of Agriculture<br>Plant Protection Division                    |                                    |
|-----------------------------------------------|---------------------------------------------------------------------------|------------------------------------|
| <b>^</b>                                      | R.                                                                        | # English - 🌲 20 🛓 HILARY VINSON - |
| Home / Common Payment / PAL / New Application |                                                                           |                                    |
|                                               | Registration for PAL Application                                          |                                    |
|                                               | ပိုးသတ်ဆေးနမူနာအရည်အသွေးစစ်ဆေးခပေးသွင်းခြင်း (အခြား) <mark>500 MMR</mark> |                                    |
| Trade Name *                                  |                                                                           |                                    |
| Active Ingredient *                           |                                                                           |                                    |
| Composion *                                   |                                                                           |                                    |
| Formulation Type *                            |                                                                           |                                    |
| Presticide Registiration No                   |                                                                           |                                    |
| Manufacturer Name *                           |                                                                           |                                    |
| Distributor Name *                            |                                                                           |                                    |
| Distributor Address *                         |                                                                           |                                    |
|                                               | Click save or submit after you make chang or fill out.                    |                                    |

Figure (8.9) Others

## 8.1.2 အချက်အလက်များကိုယာယီသိမ်းထားခြင်း

အချက်အလက်ဖြည့်သွင်ခြင်းမပြီးဆုံးမှီ New Application မှထွက်သွားမည်ဆိုပါ လျှင်လဲ ထိုဖြည့်သွင်းထားသော အချက်အလက်များကို PAL Dashboard တွင်ဖော်ပြထားသည့် Drafts ထဲတွင် ယာယီသိမ်းထားပေးမည်ဖြစ်ပါသည်။

| MOALI                       | Department of Agriculture<br>Plant Protection Division |                                   |
|-----------------------------|--------------------------------------------------------|-----------------------------------|
| <b>A</b>                    | μ.                                                     | ¥ English - ▲ 412 LHLARY VINSON - |
| Home / Common Payment / PAL | Common Payment (PAL)                                   |                                   |
| • Dratts                    | Payment  Complete  Receipt                             | ි<br>Payment History              |

Figure (8.10) အချက်အလက်များယာယီသိမ်းထားရန်

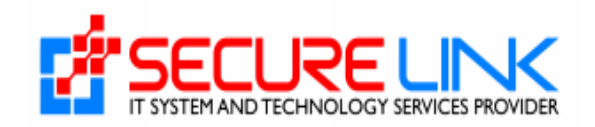

Drafts ထဲမှ အချက်များကို ပြန်လည် ရယူကာ Application ကို ပြန်လည် လျှောက်ထား နိုင်မည် ဖြစ်ပါသည်။ Dashboard ရှိ Draft ကိုနှိပ်လိုက်ပါက Figure (8.11) တွင်ဖော်ပြထားသည့် တွင် ဖော်ပြထားသည့် အတိုင်း တွေ့မြင်ရမည် ဖြစ်ပြီး **Resume** ကိုနှိပ်၍ အချက်အလက်များ ကို ဆက်လက်ဖြည့် သွင်းနိုင်မည်ဖြစ်ပါသည်။

| App N | No.                    | 1                | Frade Name          | Ν                              | lanufacturer Name    |                     | Distributor Name       |                                    |
|-------|------------------------|------------------|---------------------|--------------------------------|----------------------|---------------------|------------------------|------------------------------------|
| Comm  | non Payment Nam        | e •              | Date of Application | s                              | earch Clear          |                     |                        |                                    |
| No.   | Date of<br>Application | App No.          | Trade Name          | Presticide<br>Registiration No | Manufacturer Name    | Distributor<br>Name | Common<br>Payment Name | Action                             |
| 1.    | 09-Dec-2024            | TES2412090400382 | Belle Woodard       | Pariatur Mollitia i            | Voluptates lorem vol | Erich Jordan        | PAL-REGISTER           | Resume     Delete Draft     O View |
| 2.    | 09-Dec-2024            | TES2412090340413 | Imogene Woodard     | Ab occaecat aliquam            | Laborum Vel dolorum  | Cairo Moon          | PAL-REGISTER           | Resume     Delete Draft     Oview  |
| 3.    | 19-Aug-2024            | TES2408190251016 | tt                  | ttt                            | ttt                  | ttt                 | PAL-REGISTER           | Resume Delete Draft View           |

Figure (8.11) အချက်အလက်များပြန်လည်ဖြည့်သွင်းရန်

## 8.1.3 Receipt နှင့် Complete Application ကြည့်ရှုရန်

မိမိတို့ ငွေသွင်း ထားပြီးသော ပြေစာများကို ကြည့်ရှုရန် Receipt ကိုနှိပ်ပေးရမည် ဖြစ်ပြီးအချက်အလက်များပြည့်စုံမှန်ကန်၍Completeဖြစ်ထားပြီးသောApplicationများကိုကြည့်ရှု ရန်အတွက်Completeကိုနှိပ်ပေးရမည်ဖြစ်ပါသည်။

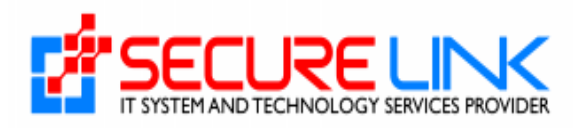

| MOAL                                            | Departm<br>Plant I | nent of Agriculture<br>Protection Division       | • / ))               |
|-------------------------------------------------|--------------------|--------------------------------------------------|----------------------|
| ÷.                                              |                    | 👊 💥 English - 🗳                                  | 22 🛓 HILARY VINSON 🔸 |
| Home / Common Pay                               | ment / PAL         |                                                  |                      |
|                                                 |                    | Common Payment (PAL)                             |                      |
| <ul> <li>New Paymer</li> <li>Drafts </li> </ul> | Payment<br>nt      | S<br>Payment Hist<br>• Complete S<br>• Receipt S | tory                 |
|                                                 |                    |                                                  |                      |

Figure (8.12)

Receipt ကိုနှိပ်မည်ဆိုပါက အောက်တွင်ဖော်ပြထားသည့်အတိုင်းတွေ့မြင်ရမည်ဖြစ်ပြီး အသေးစိတ် ကြည့်ရှုရန်အတွက် View Button ကိုနှိပ်ရမည်ဖြစ်ပါသည်။

| OALI                  | Department of Agriculture           Plant Protection Division |                  |                        |             |                     |               |
|-----------------------|---------------------------------------------------------------|------------------|------------------------|-------------|---------------------|---------------|
|                       | A                                                             |                  |                        | 👯 👫 English | + 🜲 🔁 🛓 HILARY      | (VINSON -     |
| Home / Co             | mmon Payment / PAL / Recei                                    | pts              |                        |             |                     |               |
|                       |                                                               | P/               | AL Receipt Application |             |                     |               |
| Application<br>Search | on No.                                                        | Transaction No   | Paid Date              |             | Date of Application |               |
| No.                   | Application No.                                               | Transaction No   | Date of Application    | Paid Date   | Total Amount        | Action        |
| 1.                    | PAL-IE-000001                                                 | 1718768562560041 | 19-Jun-2024            | 19-Jun-2024 | 1 MMK               | <b>⊘</b> View |
| 2.                    | PAL-OT-000001                                                 | 1718768543905680 | 19-Jun-2024            | 19-Jun-2024 | 1 MMK               | <b>⊘</b> View |
| 2                     | PAL-REG-000001                                                | 1718768524661873 | 19-Jun-2024            | 19-Jun-2024 | 1 MMK               | <b>⊘</b> View |

Figure (8.13) Receipt ကြည့်ရန်

Complete ကိုနှိပ်မည်ဆိုပါက အောက်တွင်ဖော်ပြထားသည့်အတိုင်းတွေ့မြင်ရမည်ဖြစ်ပြီး အသေးစိတ်ကြည့်ရှုရန်အတွက် View Button ကိုနှိပ်ရမည်ဖြစ်ပါသည်။

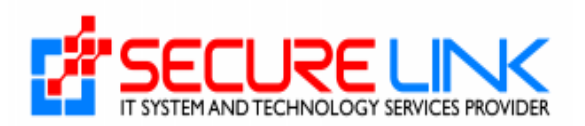

|                                        | <b>A</b>                                                                                                    |                 |               |                                | U.                   | <del>∦k</del> English ★ | 122 Lilary Vinso       | DN -             |  |  |
|----------------------------------------|----------------------------------------------------------------------------------------------------|-----------------|---------------|--------------------------------|----------------------|-------------------------|------------------------|------------------|--|--|
| Home / Common Payment / PAL / Complete |                                                                                                    |                 |               |                                |                      |                         |                        |                  |  |  |
|                                        | PAL Complete Application                                                                                                    |                 |               |                                |                      |                         |                        |                  |  |  |
| Appl                                   | Application No.     Trade Name     Manufacturer Name     Distributor Name       Common Payment Name <ul> <li>Date of Application</li> <li>Search</li> <li>Clear</li> </ul> |                 |               |                                |                      |                         |                        |                  |  |  |
| No.                                    | Date of<br>Application                                                                                                    | Application No. | Trade Name    | Presticide Registiration<br>No | Manufacturer<br>Name | Distributor<br>Name     | Common Payment<br>Name | Action           |  |  |
| 1.                                     | 19-Jun-2024                                                                                                    | PAL-IE-000001   | Byron Rhodes  | Ut mollitia occaecat           | Autem nihil incidunt | Davis King              | PAL-IMPORT             | <b>⊘</b><br>View |  |  |
| 2.                                     | 19-Jun-2024                                                                                                    | PAL-OT-000001   | Bo Miles      | Doloribus velit est            | In ea in quis illum  | Nathaniel Acosta        | PAL-OTHER              | <b>⊘</b><br>View |  |  |
| 3.                                     | 19-Jun-2024                                                                                                    | PAL-REG-000001  | Doris Workman | Facilis eum aliqua             | Et quos cupiditate p | Julian Grimes           | PAL-REGISTER           | <b>⊘</b><br>View |  |  |
|                                        |                                                                                                    |                 |               |                                |                      |                         |                        |                  |  |  |

Figure (8.14) Complete Application ကြည့်ရန်

# 8.2 APAL လျှောက်ထားခြင်း

Applicant များမှ Figure (8.15) တွင်ဖော်ပြထားသည့် **Agriculture Products Analytical Laboratory** ကို နှိပ်လိုက်ပါက Figure (8.16) တွင်ဖော်ပြထားသည့်အတိုင်း **Common Payment** (APAL) Dashboard ကိုတွေ့မြင်ရမည်ဖြစ်ပါသည်။

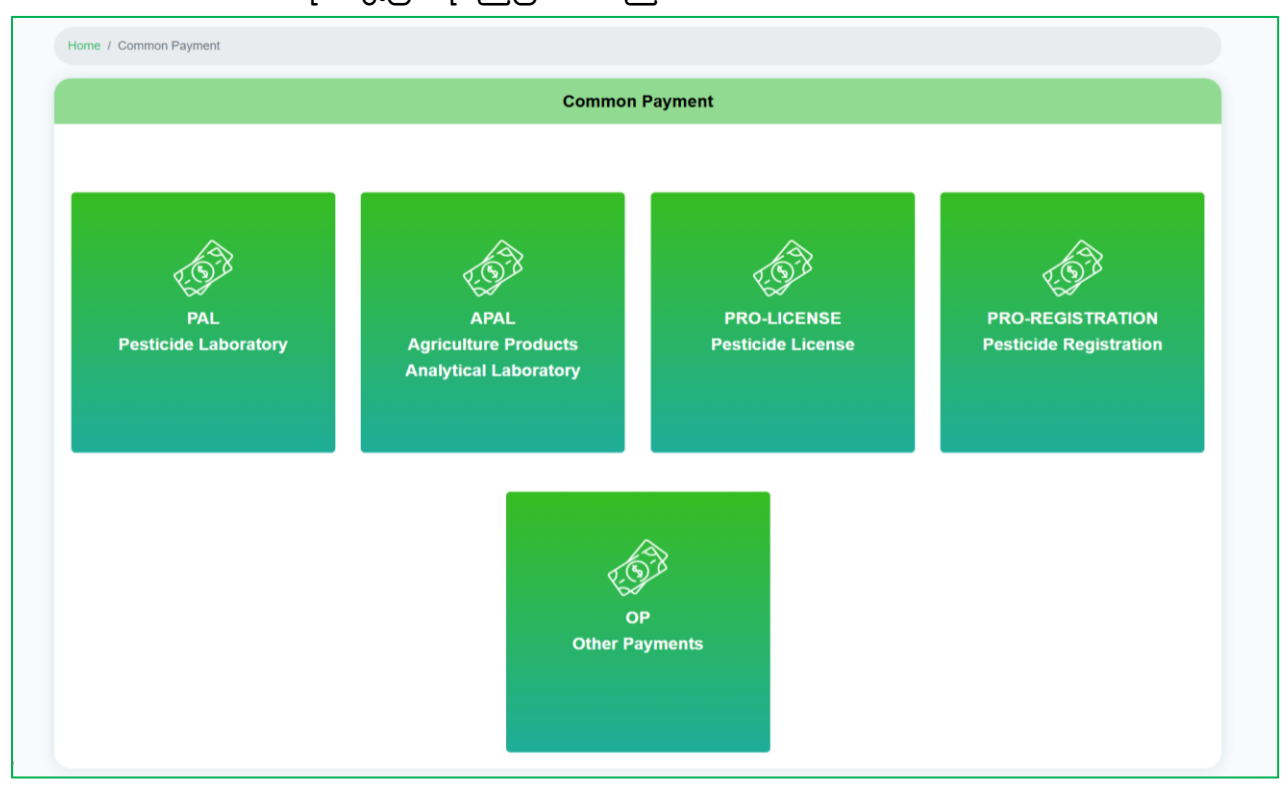

Figure (8.15) Common Payment

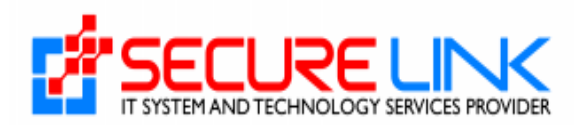

| <b>*</b>                     | 👯 💥 English 🔹 🍂 💁 🚨 ZACHARY BRADY 👻 |
|------------------------------|-------------------------------------|
| Home / Common Payment / APAL |                                     |
| Comr                         | mon Payment (APAL)                  |
| Payment                      | S<br>Payment History                |
| New Payment     Drafts       | Complete     Receipt                |
|                              |                                     |
|                              |                                     |

Figure (8.16) APAL Dashboard

### 8.2.1 APAL Application အသစ်လျှောက်ထားခြင်း

APAL Application အသစ်လျှောက်ထားမည်ဆိုပါက Figure (8.16) တွင်ဖြင့်ဖော်ပြထားသည့် New Payment နေရာကိုနှိပ်ရမည်ဖြစ်ပါသည်။ ထို့နောက် Figure (8.17) တွင်ဖော်ပြထားသည့် အတိုင်း Application အမျိုးအစားများကို တွေ့မြင်ရမည် ဖြစ်ပြီး မိမိတို့ လျှောက်ထားလိုသည့် Application အမျိုးအစားကို ရွေးချယ်၍ လျှောက်ထား နိုင်ပါသည်။

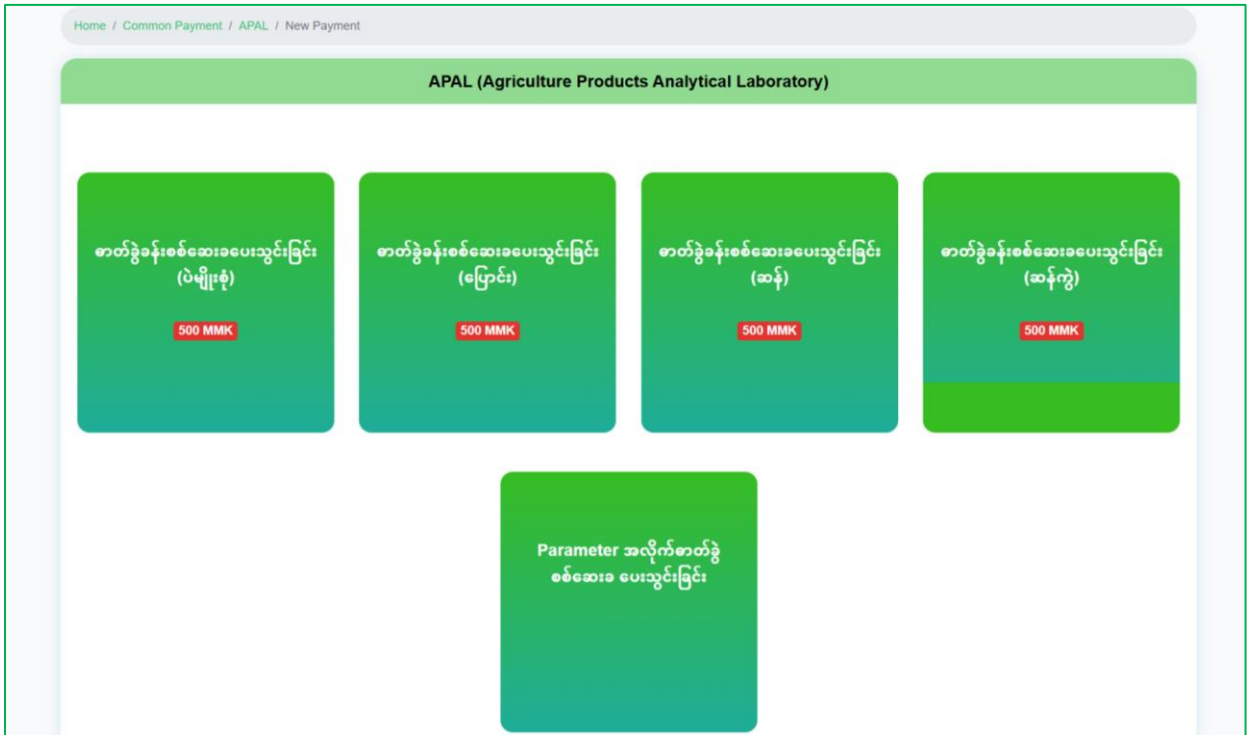

Figure (8.17) Application ရွေးရန်

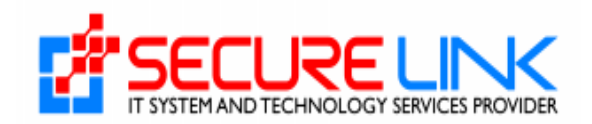

# ဓာတ်ခွဲခန်းစစ်ဆေးခပေးသွင်းခြင်း (ပဲမျိုးစုံ)

Application အမျိုးအစားများထဲမှ ဓါတ်ခွဲခန်းစစ်ဆေးခပေးသွင်းခြင်း (ပဲမျိုးစုံ) ကိုရွေးချယ်လိုက်ပါက Figure (8.18) တွင် ပြထားသည့် အတိုင်း တွေ့မြင်ရမည်ဖြစ်ပါသည်။ ပုံတွင် (\*) ဖြင့်ဖော်ပြထားသည့် နေရာများကို data အပြည့်အစုံ ဖြည့်သွင်းပေးပြီး Save Button ကိုနှိပ်ပေးရမည်ဖြစ်ပါသည်။ Save Button ကိုနှိပ်ပြီးပါက Figure (8.19) တွင်ပြသထားသည့်အတိုင်း ငွေပေးချေရန်အတွက် Pay Button ကိုနှိပ်ပေးရမည်ဖြစ်ပါသည်။

| Home / Common Payment / APAL / New Application |                                                                        |
|------------------------------------------------|------------------------------------------------------------------------|
|                                                | APAL - ဓာတ်ခွဲခန်းစစ်ဆေးခပေးသွင်းခြင်း (ပဲမျိုးစုံ)                    |
|                                                | ဓာတ်ခွဲခန်းစစ်ဆေးခပေးသွင်းခြင်း (ပဲမျိုးနှံ) 🚥 🛲                       |
| Person Name*                                   | Enter Person Name                                                      |
| Description*                                   | Enter Description                                                      |
| Test For*                                      | Enter Test For                                                         |
| Company Name*                                  | Enter Company Name                                                     |
| Address*                                       | Enter Address                                                          |
| Export(Metric Tons)*                           | Enter Weight (Tons)                                                    |
| COA Origin*                                    | 1                                                                      |
| СОА Сору                                       | COA Copy (+ 500 MMK)     COA Copy (+ 500 MMK)     COA Copy (+ 500 MMK) |
|                                                |                                                                        |
|                                                | Click save or submit after you make change or fill out.                |
|                                                | Figure(8.18)                                                           |
|                                                |                                                                        |

| Cancel Save                                             |
|---------------------------------------------------------|
| Click save or submit after you make change or fill out. |
|                                                         |
|                                                         |
|                                                         |
| × Close Draft 📑 Delete Draft \$ Pay                     |
|                                                         |
|                                                         |

Figure (8.19) ဓါတ်ခွဲခန်းစစ်ဆေးခပေးသွင်းခြင်း (ပဲမျိုးစုံ)

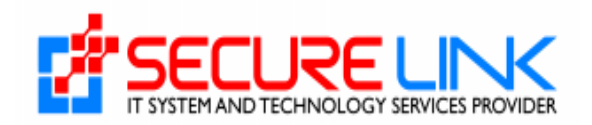

# ဓာတ်ခွဲခန်းစစ်ဆေးခပေးသွင်းခြင်း (ပြောင်း)

Application အမျိုးအစားများထဲမှ ဓါတ်ခွဲခန်းစစ်ဆေးခပေးသွင်းခြင်း (ပြောင်း) ကိုရွေးချယ်လိုက်ပါက Figure (8.20) တွင် ပြထားသည့် အတိုင်း တွေ့မြင်ရမည်ဖြစ်ပါသည်။ ပုံတွင် (\*) ဖြင့်ဖော်ပြထားသည့် နေရာများကို data အပြည့်အစုံ ဖြည့်သွင်းပေးပြီး Save Button ကိုနှိပ်ပေးရမည်ဖြစ်ပါသည်။ Save Button ကိုနှိပ်ပြီးပါက ငွေပေးချေရန်အတွက် Pay Button ကိုနှိပ် ပေးရမည် ဖြစ်ပါသည်။

| Home / Common Payment / APAL / New Application |                                                         |
|------------------------------------------------|---------------------------------------------------------|
|                                                | APAL - ဓာတ်ခွဲခန်းစစ်ဆေးခပေးသွင်းခြင်း (ပြောင်း)        |
|                                                | စာတ်ခွဲခန်းစစ်ဆေးခပေးသွင်းမြင်း (မပြာင်း) 500 MMR       |
| Person Name*                                   | Enter Person Name                                       |
| Description*                                   | Enter Description                                       |
| Test For*                                      | Enter Test For                                          |
| Company Name*                                  | Enter Company Name                                      |
| Address*                                       | Enter Address                                           |
| Export(Metric Tons)*                           | Enter Weight (Tons)                                     |
| COA Origin*                                    | 1                                                       |
| COA Copy                                       | COA Copy (+ 500 MMK)     COA Copy (+ 500 MMK)           |
|                                                | Cancel Save                                             |
|                                                | Click save or submit after you make change or fill out. |

Figure (8.20) ဓါတ်ခွဲခန်းစစ်ဆေးခပေးသွင်းခြင်း (ပြောင်း)

# ဓာတ်ခွဲခန်းစစ်ဆေးခပေးသွင်းခြင်း (ဆန်)

Application အမျိုးအစားများထဲမှ ဓါတ်ခွဲခန်းစစ်ဆေးခပေးသွင်းခြင်း (ဆန်) ကို ရွေးချယ်လိုက်ပါက Figure (8.21) တွင် ပြထားသည့် အတိုင်း တွေ့မြင်ရမည်ဖြစ်ပါသည်။ ပုံတွင် (\*) ဖြင့်ဖော်ပြထားသည့် နေရာများကို data အပြည့်အစုံ ဖြည့်သွင်းပေးပြီး Save Button ကိုနှိပ်ပေးရမည်ဖြစ်ပါသည်။ Save Button ကိုနှိပ်ပြီးပါက ငွေပေးချေရန်အတွက် Pay Button ကိုနှိပ်ပေးရမည်ဖြစ်ပါသည်။

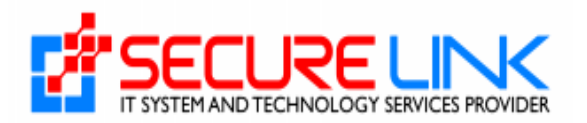

| Home / Common Payment / APAL / New Application |                                                         |
|------------------------------------------------|---------------------------------------------------------|
|                                                | APAL - ဓာတ်ခွဲခန်းစစ်ဆေးခပေးသွင်းခြင်း (ဆန်)            |
|                                                | စာတ်ခွဲခန်းစစ်ဆေးပေးသွင်းခြင်း (အန်) 🏧 💷                |
| Person Name*                                   | Enter Person Name                                       |
| Description*                                   | Enter Description                                       |
| Test For*                                      | Enter Test For                                          |
| Company Name*                                  | Enter Company Name                                      |
| Address*                                       | Enter Address                                           |
| Export(Metric Tons)*                           | Enter Weight (Tons)                                     |
| COA Origin*                                    | 1                                                       |
| COA Copy                                       | COA Copy (+ 500 MMK) COA Copy (+ 500 MMK)               |
|                                                | Click save or submit after you make change or fill out. |

Figure (8.21) ဓါတ်ခွဲခန်းစစ်ဆေးခပေးသွင်းခြင်း (ဆန်)

## ဓာတ်ခွဲခန်းစစ်ဆေးခပေးသွင်းခြင်း (ဆန်ကွဲ)

Application အမျိုးအစားများထဲမှ ဓါတ်ခွဲခန်းစစ်ဆေးခပေးသွင်းခြင်း (ဆန်ကွဲ) ကို ရွေးချယ်လိုက်ပါက Figure (8.22) တွင် ပြထားသည့် အတိုင်း တွေ့မြင်ရမည်ဖြစ်ပါသည်။ ပုံတွင် (\*) ဖြင့်ဖော်ပြထားသည့် နေရာများကို data အပြည့်အစုံ ဖြည့်သွင်းပေးပြီး Save Button ကိုနှိပ်ပေးရမည်ဖြစ်ပါသည်။ Save Button ကိုနှိပ်ပြီးပါက ငွေပေးချေရန်အတွက် Pay Button ကိုနှိပ်ပေး ရမည်ဖြစ်ပါသည်။

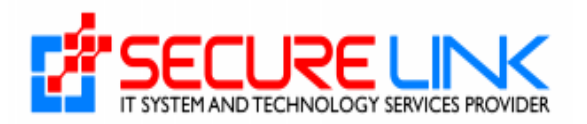

|                      | APAL - ဓာတ်ခွဲခန်းစစ်ဆေးခပေးသွင်းခြင်း (ဆန်ကွဲ) |  |
|----------------------|-------------------------------------------------|--|
|                      | စာတ်ခွဲစန်းစစ်ဆေးစပေးသွင်းခြင်း (ဆန်ကွဲ) 🚥 အား  |  |
| Person Name*         | Enter Person Name                               |  |
| Description*         | Enter Description                               |  |
| Test For*            | Enter Test For                                  |  |
| Company Name*        | Enter Company Name                              |  |
| Address*             | Enter Address                                   |  |
| Export(Metric Tons)* | Enter Weight (Tons)                             |  |
| COA Origin*          | 1                                               |  |
| COA Copy             | COA Copy (+ 500 MMK)                            |  |
|                      | Cancel Save                                     |  |

Figure (8.22) ဓါတ်ခွဲခန်းစစ်ဆေးခပေးသွင်းခြင်း (ဆန်ကွဲ)

### Parameter အလိုက်ဓာတ်ခွဲခန်းစစ်ဆေးခပေးသွင်းခြင်း

Application အမျိုးအစားများထဲမှ Parameter အလိုက်ဓါတ်ခွဲခန်း စစ်ဆေးခပေးသွင်းခြင်း ကို ရွေးချယ်လိုက်ပါက Figure (8.23) တွင် ပြထားသည့် အတိုင်း တွေ့မြင်ရမည်ဖြစ်ပါသည်။ ပုံတွင် (\*) ဖြင့်ဖော်ပြထားသည့် နေရာများကို data အပြည့်အစုံ ဖြည့်သွင်းပေးပြီး Save Button ကိုနှိပ်ပေးရမည်ဖြစ်ပါသည်။ Save Button ကိုနှိပ်ပြီးပါက ငွေပေးချေရန်အတွက် Pay Button ကိုနှိပ်ပေး ရမည်ဖြစ်ပါသည်။

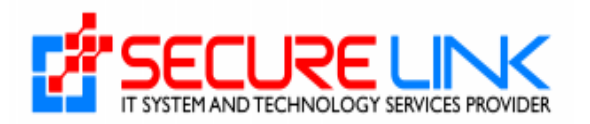

| Home / Common Payment / APAL / New Application |                                                         |
|------------------------------------------------|---------------------------------------------------------|
|                                                | APAL - Parameter အလိုက်ဓာတ်ခွဲစစ်ဆေးခ ပေးသွင်းခြင်း     |
|                                                | Parameter အလိုက်စာတ်ခွဲစစ်ဆေးခ ပေးသွင်းခြင်း            |
| Person Name*                                   | Enter Person Name                                       |
| Description of concealment                     | nt" O Peanut O Other                                    |
| Description*                                   | Enter Description                                       |
| Test For*                                      | e Enter Test For                                        |
|                                                | <i>k</i>                                                |
| Company Name*                                  | Enter Company Name                                      |
| Address*                                       | Enter Address                                           |
| Radioactive                                    | Multiple Residue (+ 200 MMK) Single Residue (+ 200 MMK) |
| Mycotoxins                                     | Aflatoxins (+ 200 MMK)                                  |
|                                                | Ochratoxin (+ 200 MMK)                                  |
| Toxic Metal                                    | Arsenic (+ 200 MMK)     Cadmium (+ 200 MMK)             |
|                                                | Copper (+ 200 MMK)                                      |
|                                                | □ Nickel (+ 200 MMK)                                    |
| Export(Metric Tons)*                           | Enter Weight (Tons)                                     |
|                                                |                                                         |
|                                                | Cancel Save                                             |
|                                                | Click save or submit after you make change or fill out. |

Figure (8.23) Parameter အလိုက် ဓါတ်ခွဲစစ်ဆေးခ ပေးသွင်းခြင်း

### 8.2.2 အချက်အလက်များ ယာယီသိမ်းထားခြင်း

အချက်အလက်ဖြည့်သွင်ခြင်းမပြီးဆုံးမှီ New Application မှထွက်သွားမည်ဆိုပါက ထိုဖြည့်သွင်း ထားသော အချက်အလက်များကို APAL Dashboard တွင်ဖော်ပြထားသည့် Drafts ထဲတွင် ယာယီသိမ်းထား ပေးမည်ဖြစ်ပါသည်။

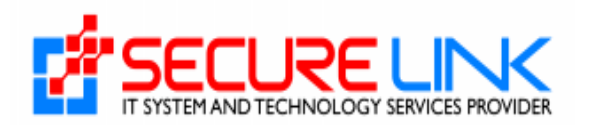

| <b>≜</b>                     | 💐 👫 English 👻 🗚 🌀 🙎 ZACHARY BRADY 👻 |
|------------------------------|-------------------------------------|
| Home / Common Payment / APAL |                                     |
| Com                          | mon Payment (APAL)                  |
| E<br>Payment                 | ා<br>Payment History                |
| New Poyment                  | Complete     Receipt                |
|                              |                                     |
|                              |                                     |

Figure (8.24) အချက်အလက်များယာယီသိမ်းထားရန်

Drafts ထဲမှ အချက်များကို ပြန်လည် ရယူကာ Application ကို ပြန်လည် လျှောက်ထား နိုင်မည် ဖြစ်ပါသည်။ Dashboard ရှိ Drafts ကိုနှိပ်လိုက်ပါက Figure (8.25) တွင်ဖော်ပြထားသည့် တွင် ဖော်ပြထားသည့် အတိုင်း တွေ့မြင်ရမည် ဖြစ်ပြီး **Resume** ကိုနှိပ်၍ အချက်အလက်များ ကို ဆက်လက်ဖြည့် သွင်းနိုင်မည်ဖြစ်ပါသည်။

| Home | / Common Payment / /   | APAL / Draft     |                         |                              |                             |                          |
|------|------------------------|------------------|-------------------------|------------------------------|-----------------------------|--------------------------|
|      |                        |                  | APAL Draft              | Application                  |                             |                          |
| Cho  | ose Common Payment N   | ame              | Ŧ                       |                              |                             |                          |
| Da   | e of Application       |                  | App No.                 |                              | Company Name(License I      | Holder)                  |
| Se   | arch Clear             |                  |                         |                              |                             |                          |
|      |                        |                  |                         |                              |                             |                          |
| No   | Date of<br>Application | App No.          | Name(License<br>Holder) | Common Pa                    | yment Name                  | Action                   |
| 1    | 10 December, 2024      | MHN2412101119535 | Astra Guzman            | Agriculture Products Analyti | ical Laboratory Fee(Pulses) | Resume Delete Draft View |
| 2    | 10 December, 2024      | MHN2412101222477 | Carissa Bell            | Agriculture Products Analy   | tical Laboratory Fee(Corn)  | Resume Delete Draft View |

Figure (8.25) အချက်အလက်များပြန်လည်ဖြည့်သွင်းရန်

8.2.3 Receipt နှင့် Complete Application ကြည့်ရှုရန် မိမိတို့ ငွေသွင်း ထားပြီးသော ပြေစာများကို ကြည့်ရှုရန် Receipt ကိုနှိပ်ပေးရမည် ဖြစ်ပြီး အချက် အလက်များ ပြည့်စုံ မှန်ကန်၍ Complete ဖြစ်ထားပြီးသော Application များကို ကြည့်ရှုရန်အတွက် Complete ကိုနှိပ်ပေး ရမည်ဖြစ်ပါသည်။

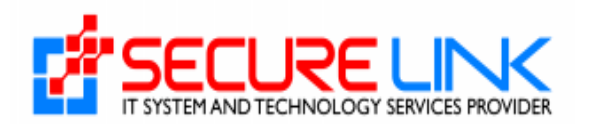

| <b>≜</b>                     | 💐 💥 English 👻 🔎 🙎 HILARY VINSON 👻 |
|------------------------------|-----------------------------------|
| Home / Common Payment / APAL |                                   |
| Co                           | ommon Payment (APAL)              |
| E<br>Payment                 | ා<br>Payment History              |
| New Payment     Drafts 2     | Receipt 3                         |
|                              |                                   |
|                              |                                   |

Figure (8.26) Receipt

Receipt ကိုနှိပ်မည်ဆိုပါက အောက်တွင်ဖော်ပြထားသည့်အတိုင်းတွေ့မြင်ရမည်ဖြစ်ပြီး အသေးစိတ် ကြည့်ရှုရန်အတွက် View Button ကိုနှိပ်ရမည်ဖြစ်ပါသည်။

|                  |                                                  |                                                                      | AF                                                   | PAL Receipts Application                                                                                                    |                                                       |                                   |                        |
|------------------|--------------------------------------------------|----------------------------------------------------------------------|------------------------------------------------------|----------------------------------------------------------------------------------------------------|-------------------------------------------------------|-----------------------------------|------------------------|
| Choo             | se Common Paym                                   | ient Name                                                            | v                                                    |                                                                                                    |                                                       |                                   |                        |
| Date             | of Application                                   |                                                                      | Paymen                                               | Applicati                                                                                                    | on No.                                                |                                   |                        |
| Com              | pany Name(Licens                                 | se Holder)                                                           | Search                                               | Clear                                                                                                    |                                                       |                                   |                        |
|                  |                                                  |                                                                      |                                                      | Olcar                                                                                                    |                                                       |                                   |                        |
|                  |                                                  |                                                                      |                                                      |                                                                                                    |                                                       |                                   |                        |
| No.              | Application<br>No.                               | Transaction No                                                       | Date of<br>Application                               | Commpayment Name                                                                                                    | Paid Date                                             | Total<br>Amount                   | Action                 |
| <b>No.</b><br>1. | Application<br>No.<br>APAL-000001                | Transaction No<br>1718768579987254                                   | Date of<br>Application<br>19-Jun-2024                | Commpayment Name Agriculture Products Analytical Laboratory Fee(Pulses)                                                      | Paid Date<br>19-Jun-2024                              | Total<br>Amount<br>1 MMK          | Action<br>©<br>View    |
| No.<br>1.<br>2.  | Application<br>No.<br>APAL-000001<br>APAL-000002 | Transaction No           1718768579987254           1718768594363149 | Date of<br>Application<br>19-Jun-2024<br>19-Jun-2024 | Commpayment Name Agriculture Products Analytical Laboratory Fee(Pulses) Agriculture Products Analytical Laboratory Fee(Rice) | Paid Date           19-Jun-2024           19-Jun-2024 | Total<br>Amount<br>1 MMK<br>1 MMK | Action<br>View<br>View |

Figure (8.27) Receipt ကြည့်ခြင်း

Complete ကိုနှိပ်မည်ဆိုပါကအောက်တွင်ဖော်ပြထားသည့်အတိုင်းတွေ့မြင်ရမည်ဖြစ်ပြီး အသေးစိတ်ကြည့်ရှုရန်အတွက် View Button ကိုနှိပ်ရမည်ဖြစ်ပါသည်။

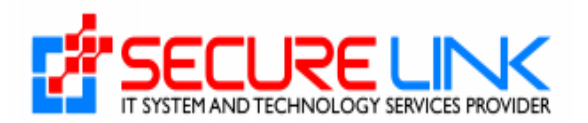

|            |                                         |                                                  | AF                                                                     | AL Complete Applic                                               | ation                                                                                                    |                        |
|------------|-----------------------------------------|--------------------------------------------------|------------------------------------------------------------------------|------------------------------------------------------------------|----------------------------------------------------------------------------------------------------|------------------------|
| Choos      | e Common Payment                        | Name                                             | v                                                                      |                                                                  |                                                                                                    |                        |
| Date       | of Application                          |                                                  | Payme                                                                  | nt Date                                                          | Application No.                                                                                                    |                        |
| Comp       | any Name(License F                      | lolder)                                          | Search                                                                 | Clear                                                            |                                                                                                    |                        |
|            |                                         |                                                  |                                                                        |                                                                  |                                                                                                    |                        |
|            |                                         |                                                  |                                                                        |                                                                  |                                                                                                    |                        |
| No.        | Date of<br>Application                  | Application<br>No.                               | Payment<br>Date                                                        | Company<br>Name(License Holder)                                  | Common Payment Name                                                                                                    | Action                 |
| <b>No.</b> | Date of<br>Application<br>19 June, 2024 | Application<br>No.<br>APAL-000001                | Payment<br>Date<br>19 June, 2024                                       | Company<br>Name(License Holder)<br>Hiram Hubbard                 | Common Payment Name<br>Agriculture Products Analytical Laboratory Fee(Pulses)                                                   | Action<br>View         |
| No. 1 2    | Date of<br>Application                  | Application<br>No.<br>APAL-000001<br>APAL-000002 | Payment           Date           19 June, 2024           19 June, 2024 | Company<br>Name(License Holder)<br>Hiram Hubbard<br>Shelby Brady | Common Payment Name Agriculture Products Analytical Laboratory Fee(Pulses) Agriculture Products Analytical Laboratory Fee(Rice) | Action<br>View<br>View |

Figure (8.28) Complete Application ကြည့်ခြင်း

# 8.3 PRO-LICENSE လျှောက်ထားခြင်း

Applicant များမှ Figure (8.29) တွင်ဖော်ပြထားသည့်အထဲမှ **Pesticide License** ကို နှိပ်လိုက်ပါက Fig (8.30) တွင်ဖော်ပြထားသည့်အတိုင်း **Common Payment (PRO-LICENSE)** Dashboard ကိုတွေ့မြင်ရမည်ဖြစ်ပါသည်။

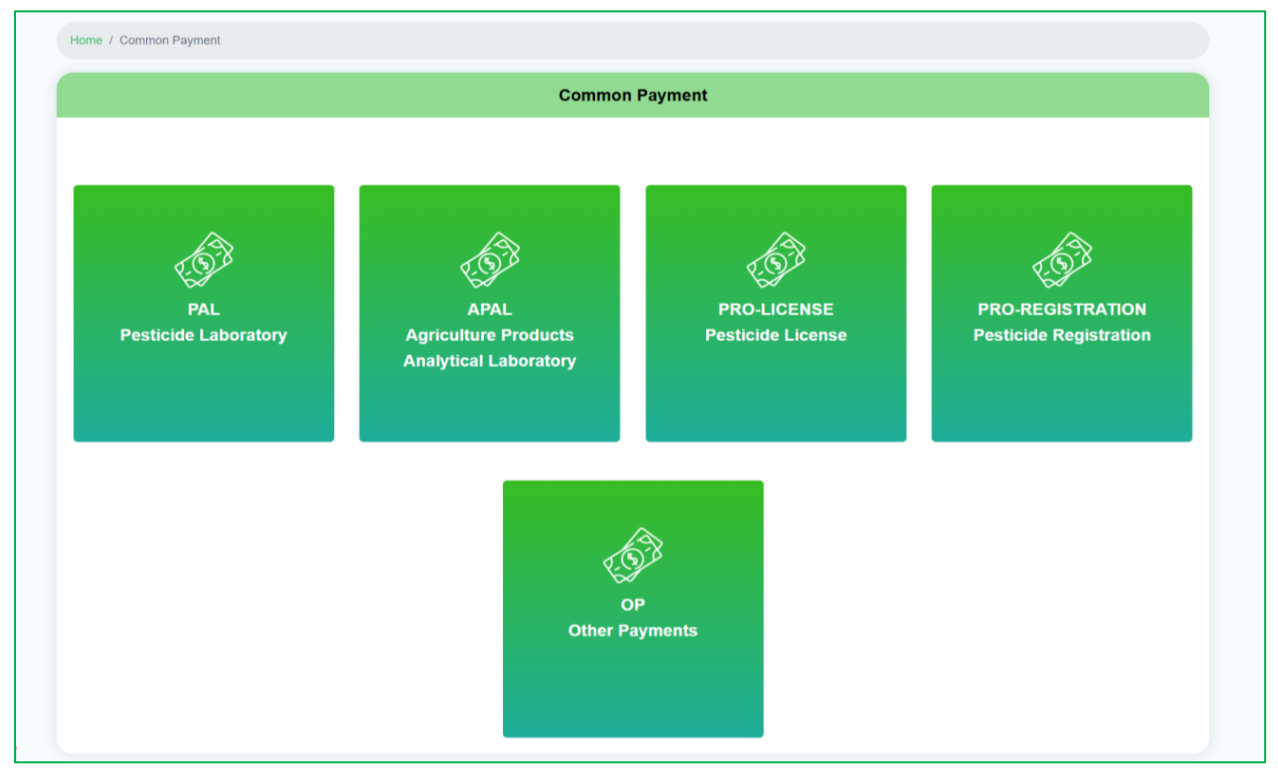

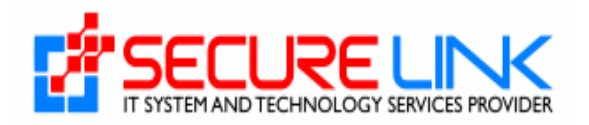

Figure (8.29) Common Payment

| MOAL                                | Department of Agriculture<br>Plant Protection Division |                                   |
|-------------------------------------|--------------------------------------------------------|-----------------------------------|
| <b>A</b>                            |                                                        | ∰ English - 🔹 🔎 ≜ HILARY VINSON - |
| Home / Common Payment / PRO-LICENSE | Common Payment (PRO-LICENSE)                           |                                   |
| Paymen<br>• Draits 1                | t<br>• Complete 🕽<br>• Receipt 🔊                       | ා<br>Payment History              |
|                                     |                                                        |                                   |

Figure (8.30) PRO License Dashboard

### 8.3.1 PRO-LICENSE Application အသစ်လျှောက်ထားခြင်း

PAL Application အသစ်လျှောက်ထားမည်ဆိုပါက Figure (8.30) တွင်ဖော်ပြထားသည့် New Payment နေရာကိုနှိပ်ရမည်ဖြစ်ပါသည်။ ထို့နောက် Figure (8.31) တွင်ဖော်ပြထားသည့် အတိုင်း Application အမျိုးအစားများကို တွေ့မြင်ရမည် ဖြစ်ပြီး မိမိတို့ လျှောက်ထားလိုသည့် Application အမျိုးအစားကို ရွေးချယ်၍ လျှောက်ထား နိုင်ပါသည်။

| MOALI                     | Depa<br>P                                                                          | artment of Agriculture<br>lant Protection Division                               |                                                                     |  |
|---------------------------|------------------------------------------------------------------------------------|----------------------------------------------------------------------------------|---------------------------------------------------------------------|--|
|                           | <b>A</b>                                                                           | ų                                                                                | # English • 20 🛔 HILARY VINSON •                                    |  |
| Home / Common Payment / I | PRO-LICENSE / New Payment                                                          |                                                                                  |                                                                     |  |
|                           |                                                                                    | PRO-LICENSE (Pesticide License)                                                  |                                                                     |  |
|                           | ပိုးသတ်ဆေးမော်စပ်ထုတ်လုပ်ရောင်းချ<br>ခွင့်လိုင်စင်(Formulation License)<br>500 MMK | ပိုးသတ်ဆေးပြန်လည်ထုတ်ပိုးရောင်းချ<br>ခွင့်လိုင်စင်(Repacking License)<br>600 MMK | ပိုးသတ်မှိုင်းတိုက်ခွင့်<br>လိုင်စင်(Fumigation License)<br>500 MMK |  |

Figure (8.31)

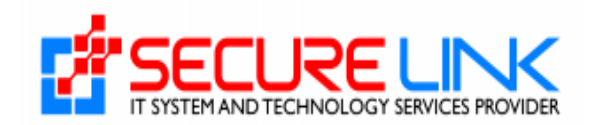

#### Formulation License

Application အမျိုးအစားများထဲမှ Formulation License ကိုရွေးချယ်လိုက်ပါက Figure (8.32) တွင် ပြထားသည့် အတိုင်း တွေ့မြင်ရမည်ဖြစ်ပါသည်။ ပုံတွင် (\*) ဖြင့်ဖော်ပြထားသည့် နေရာများကို data အပြည့်အစုံ ဖြည့်သွင်းပေးပြီး Save Button ကိုနှိပ်ပြီးပါက Figure (8.33) တွင်ပြသထားသည့်အတိုင်း ငွေပေးချေရန်အတွက် Pay Button ကိုနှိပ်ပေးရမည်ဖြစ်ပြီး Figure (8.34) တွင်ဖော် ပြထားသည့် အတိုင်း တွေ့မြင် ရမည် ဖြစ်ပါသည်။ ငွေပေးချေရန် အတွက် မိမိကြိုက်နှစ်သက်ရာ Payment အမျိုးအစားကို ရွေးချယ် ပြီး Figure (8.34) တွင်ဖော် ပြထားသည့် Pay Button ကိုနှိပ်ပြီး ငွေပေးချေရမည် ဖြစ်ပါသည်။

| MOAL                                              | Department of Agriculture<br>Plant Protection Division                      |
|---------------------------------------------------|-----------------------------------------------------------------------------|
| <b>A</b>                                          | 🐹 🗰 English - 🛛 🚨 🛓 HILARY VINSON -                                         |
| Home / Common Payment / PRO-LICENSE / New Applica | alion                                                                       |
|                                                   | Pro License Application                                                     |
|                                                   | ဖိုးသတ်ဆေးဖော်ပေိာ့တ်လုပ်ရောင်းချစွင့်လိုင်ငေ်(Formulation License) စာတာကား |
| Kind of License*                                  | Enter Kind of License                                                       |
| Kind of Payment*                                  | new •                                                                       |
| Amount of Pesticide*                              | 1                                                                           |
| Pesticide Name, Trac<br>Active Ingredient*        | de Name, Choose File No file chosen                                         |
| Pesticide Registration                            | n No Enter Pesticide Registration No                                        |
| Payment Description                               | Enter Payment Description                                                   |
| Company Name*                                     | & Enter Company Name(License Holder)                                        |
| Address*                                          | Enter Address                                                               |
|                                                   | Click save or submit after you make change or fill out.                     |

Figure (8.32) Formulation License

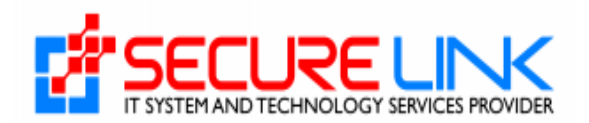

| Distributor Name *    | Erich Jordan                                           | ] |
|-----------------------|--------------------------------------------------------|---|
| Distributor Address * | Quia expedita ab vol                                   | e |
|                       |                                                        |   |
|                       | Click save or submit after you make chang or fill out. |   |
|                       |                                                        |   |
|                       | × Close Draft Telete Draft \$ Pay                      |   |
|                       |                                                        |   |

Figure (8.33)

| MOAL | Department of A<br>Plant Protection | Agriculture Division                   |  |
|------|-------------------------------------|----------------------------------------|--|
|      | <b>•</b>                            | 01 ¥¥ English - ▲ 20 L HILARY VINSON - |  |
|      | ပိုးသတ်ဆေးဖော်စပ်ထုတ်လုပ်ရောင်းချ   | ခွင့်လိုင်စင်(Formulation License)     |  |
|      | Fee                                 | Amount                                 |  |
|      | Analytical Fee                      | 14000 MMK                              |  |
|      | Total                               | 14000 MMK                              |  |
|      | CHOOSE A PAYMENT METHOD             | Pay \$                                 |  |

Figure (8.34)

#### **Repacking License**

Application အမျိုးအစားများထဲမှ Repacking License ကိုရွေးချယ်လိုက်ပါက Figure (8.35) တွင် ပြထားသည့် အတိုင်း တွေ့မြင်ရမည်ဖြစ်ပါသည်။ ပုံတွင် (\*) ဖြင့်ဖော်ပြထားသည့် နေရာများကို data အပြည့်အစုံ ဖြည့်သွင်းပေးပြီး Save Button ကိုနှိပ်ပေးရမည်ဖြစ်ပါသည်။ Save Button ကိုနှိပ်ပြီးပါက ငွေပေးချေရန် အတွက် Pay Button ကိုနှိပ်ပေးရမည်ဖြစ်ပါသည်။

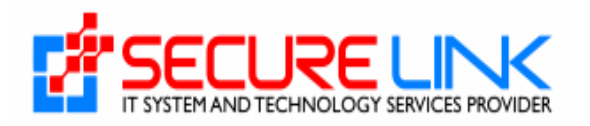

| MOALI                                                 | Department of Agriculture<br>Plant Protection Division                 |                      |
|-------------------------------------------------------|------------------------------------------------------------------------|----------------------|
| A                                                     | 🔩 🕂 English • 🔺                                                        | 20 🛓 HILARY VINSON 🔸 |
| Home / Common Payment / PRO-LICENSE / New Application |                                                                        |                      |
|                                                       | Pro License Application                                                |                      |
|                                                       | ပိုးသတ်ဆေးပြန်လည်ထုတ်ပိုးရောင်းချွနှင့်လိုင်စင်(Repacking License) ன 🚥 |                      |
| Kind of License*                                      | Enter Kind of License                                                  |                      |
| Kind of Payment*                                      | new                                                                    | *                    |
| Amount of Pesticide*                                  | 1                                                                      |                      |
| Pesticide Name, Trade Name<br>Active Ingredient*      | Choose File No file chosen                                             |                      |
| Pesticide Registration No                             | Enter Pesticide Registration No                                        |                      |
| Payment Description                                   | Enter Payment Description                                              |                      |
| Company Name*                                         | Enter Company Name(License Holder)                                     |                      |
| Address*                                              | Enter Address                                                          |                      |
|                                                       | Click save or submit after you make change or fill out.                | Ø                    |

Figure (8.35) Repacking License

#### **Fumigation License**

Application အမျိုးအစားများထဲမှ Fumigation License ကိုရွေးချယ်လိုက်ပါက Figure (8.36) တွင် ပြထားသည့် အတိုင်း တွေ့မြင်ရမည်ဖြစ်ပါသည်။ ပုံတွင် (\*) ဖြင့်ဖော်ပြထားသည့် နေရာများကို data အပြည့်အစုံ ဖြည့်သွင်းပေးပြီး Save Button ကိုနှိပ်ပေးရမည်ဖြစ်ပါသည်။ Save Button ကိုနှိပ်ပြီးပါက ငွေပေးချေရန် အတွက် Pay Button ကိုနှိပ်ပေးရမည်ဖြစ်ပါသည်။

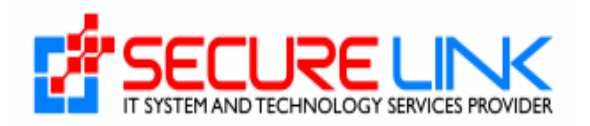

| MOAL                                                  | Department of Agriculture<br>Plant Protection Division                   |                        |
|-------------------------------------------------------|--------------------------------------------------------------------------|------------------------|
| <b>A</b>                                              | 👯 🕂 English -                                                            | ▲ 20 ± HILARY VINSON + |
| Home / Common Payment / PRO-LICENSE / New Application |                                                                          |                        |
|                                                       | Pro License Application                                                  |                        |
|                                                       | ပိုးသတ်ဖှိုင်းတိုက်ခွင့်လိုင်စင်(Fumigation License) <mark>အေ мик</mark> |                        |
| Kind of License*                                      | Enter Kind of License                                                    |                        |
| Kind of Payment*                                      | new                                                                      | •                      |
| Payment Description                                   | Enter Payment Description                                                |                        |
| Company Name*                                         | Enter Company Name(License Holder)                                       |                        |
| Address*                                              | Enter Address                                                            |                        |
|                                                       | Click save or submit after you make change or fill out.                  |                        |

Figure (8.36) Fumigation License

## 8.3.2 အချက်အလက်များကိုယာယီသိမ်းထားခြင်း

အချက်အလက်ဖြည့်သွင်ခြင်းမပြီးဆုံးမှီ New Application မှထွက်သွားမည်ဆိုပါ လျှင်လဲ ထိုဖြည့်သွင်းထားသော အချက်အလက်များကို PRO LICENSE Dashboard တွင်ဖော်ပြထားသည့် Drafts ထဲတွင် ယာယီသိမ်းထားပေးမည်ဖြစ်ပါသည်။

| MOALI                                 | Department of Agricultur<br>Plant Protection Division | e                                 |
|---------------------------------------|-------------------------------------------------------|-----------------------------------|
| A                                     | Į                                                     | 🕵 🏦 English - 🛛 🏚 HILARY VINSON - |
| Home / Common Payment / PRO-LICENSE   |                                                       |                                   |
|                                       | Common Payment (PRO-LICENSE)                          |                                   |
| Paymer<br>• New Demont<br>• Drafts () | t<br>• Complete 🕽<br>• Receipt S                      | ッ<br>Payment History              |
|                                       |                                                       |                                   |
|                                       |                                                       |                                   |

Figure (8.37) အချက်အလက်များယာယီသိမ်းထားရန်

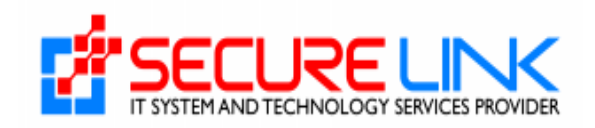

Drafts ထဲမှ အချက်များကို ပြန်လည် ရယူကာ Application ကို ပြန်လည် လျှောက်ထား နိုင်မည် ဖြစ်ပါသည်။ Dashboard ရှိ Draft ကိုနှိပ်လိုက်ပါက Fig (8.38) တွင်ဖော်ပြထားသည့် တွင် ဖော်ပြထားသည့် အတိုင်း တွေ့မြင်ရမည် ဖြစ်ပြီး **Resume** ကိုနှိပ်၍ အချက်အလက်များ ကို ဆက်လက်ဖြည့် သွင်းနိုင်မည်ဖြစ်ပါသည်။

| DALI                              | Department<br>Plant Protec                           | of Agric<br>ction Divis | ulture<br>sion     |                        |                      |
|-----------------------------------|------------------------------------------------------|-------------------------|--------------------|------------------------|----------------------|
| A                                 |                                                      |                         | N.                 | ∰ English • 🔹 🌲        | 20 🛓 HILARY VINSON 👻 |
| Home / Common Payment / PRO-I     | LICENSE / Draft                                      |                         |                    |                        |                      |
|                                   | PRO-LICEN                                            | SE Draft Applic         | cation             |                        |                      |
| Choose Kind of Payment<br>App No. | Date of Application     Company Name(License Holder) | Trad Name               | 3                  | Sear                   | Clear                |
| Date of<br>No. Application        | Company Name(License<br>App No. Holder)              | Kind of<br>License      | Kind of<br>Payment | Payment<br>Description | Action               |
| 1. 19-Aug-2024 TES                | 52408190340424 fff                                   | fff                     | new                | fff                    | Resume Delete Draft  |

Figure (8.38) အချက်အလက်များပြန်လည်ဖြည့်သွင်းရန်

## 8.3.3 Receipt နှင့် Complete Application ကြည့်ရှုရန်

မိမိတို့ ငွေသွင်း ထားပြီးသော ပြေစာများကို ကြည့်ရှုရန် Receipt ကိုနှိပ်ပေးရမည် ဖြစ်ပြီး အချက် အလက်များ ပြည့်စုံ မှန်ကန်၍ Complete ဖြစ်ထားပြီးသော Application များကို ကြည့်ရှုရန်အတွက် Complete ကိုနှိပ်ပေး ရမည်ဖြစ်ပါသည်။

| Common Payment (PRO-LICENSE)                                     | MOAL                                  | Department of Agriculture<br>Plant Protection Division |                                   |
|------------------------------------------------------------------|---------------------------------------|--------------------------------------------------------|-----------------------------------|
| Home / Common Payment / PRO-LICENSE Common Payment (PRO-LICENSE) | <b>A</b>                              | U.                                                     | ∰ English - 🙏 🔁 💄 HILARY VINSON - |
|                                                                  | Home / Common Payment / PRO-LICENSE   | Common Payment (PRO-LICENSE)                           |                                   |
| Payment<br>• New Payment<br>• Drafts  •                          | Paymen<br>• New Payment<br>• Drafts ① | t<br>• Rocoipt 5                                       | ා<br>Payment History              |

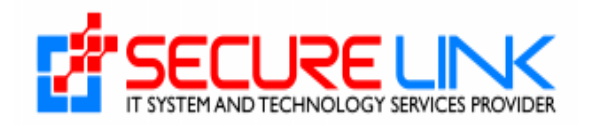

### Figure (8.39) Receipt ကိုနှိပ်မည်ဆိုပါက အောက်တွင်ဖော်ပြထားသည့်အတိုင်းတွေ့မြင်ရမည်ဖြစ်ပြီး အသေးစိတ် ကြည့်ရှုရန်အတွက် View Button ကိုနှိပ်ရမည်ဖြစ်ပါသည်။

|                                                        | Plant Pr         | otection Divisio       | n           |                                    | A BAN     |
|--------------------------------------------------------|------------------|------------------------|-------------|------------------------------------|-----------|
| A                                                      |                  |                        | 🍕 🏦 Englist | n - <b>≜<sup>20</sup> ≗</b> Hilar∖ | (VINSON + |
| Home / Common Payment / PRO-LICE                       | NSE / Receipt    |                        |             |                                    |           |
|                                                        | PRO-LIC          | CENSE Receipts Applica | ition       |                                    |           |
| Choose Kind of Payment                                 | Date of Apple    | cation                 |             |                                    |           |
| App No.                                                | Transaction No   | Paid Date              |             | Search Clear                       |           |
|                                                        |                  |                        |             |                                    |           |
| No.         App No.           1         PRO-LIC-000003 | Transaction No   | Date of Application    | Paid Date   | Total Amount                       | Action    |
| 2. PRO-LIC-000002                                      | 1718768655418125 | 19-Jun-2024            | 19-Jun-2024 | 1 MMK                              | ⊙ View    |
| 3. PRO-LIC-000001                                      | 1718768639189297 | 19-Jun-2024            | 19-Jun-2024 | 1 MMK                              | O View    |

Figure (8.40) Receipt ကြည့်ရန်

Complete ကိုနှိပ်မည်ဆိုပါကအောက်တွင်ဖော်ပြထားသည့်အတိုင်းတွေ့မြင်ရမည်ဖြစ်ပြီး အသေးစိတ်ကြည့်ရှုရန်အတွက် View Button ကိုနှိပ်ရမည်ဖြစ်ပါသည်။

|                 |                                                          |                                                                   | PRO                                               | D-LICENSE Complete A                                                    | pplication          |                           |                                                                       |                        |
|-----------------|----------------------------------------------------------|-------------------------------------------------------------------|---------------------------------------------------|-------------------------------------------------------------------------|---------------------|---------------------------|-----------------------------------------------------------------------|------------------------|
| Choose          | e Kind of Payment                                        |                                                                   | ▼ Date o                                          | of Application                                                          |                     |                           |                                                                       |                        |
| Payme           | ent Date                                                 | Ap                                                                | plication No.                                     | Compa                                                                   | ny Name(License Hol | der)                      | Trad Name                                                             |                        |
| Courci          | Cilour                                                   |                                                                   |                                                   |                                                                         |                     |                           |                                                                       |                        |
| No.             | Date of<br>Application                                   | Application No.                                                   | Payment<br>Date                                   | Company Name(License<br>Holder)                                         | Kind of<br>License  | Kind of<br>Payment        | Payment<br>Description                                                | Action                 |
| No.<br>1.       | Date of<br>Application<br>19 June, 2024                  | Application No.<br>PRO-LIC-000003                                 | Payment<br>Date<br>19 June, 2024                  | Company Name(License<br>Holder)<br>Driscoll Richards                    | Kind of<br>License  | Kind of<br>Payment<br>new | Payment<br>Description<br>Et sit maiores ad vo                        | Action<br>View         |
| No.<br>1.<br>2. | Date of<br>Application<br>19 June, 2024<br>19 June, 2024 | Application No.           PRO-LIC-000003           PRO-LIC-000002 | Payment<br>Date<br>19 June, 2024<br>19 June, 2024 | Company Name(License<br>Holder)<br>Driscoll Richards<br>Hollee Castillo | Kind of<br>License  | Kind of<br>Payment<br>new | Payment<br>Description<br>Et sit maiores ad vo<br>Hic laboriosam dict | Action<br>View<br>View |

Figure (8.41) Complete Application ကြည့်ခြင်း

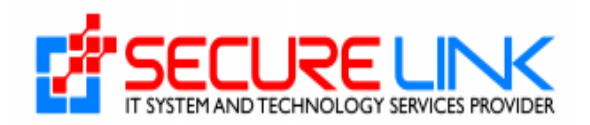

# 8.4 PRO-REGISTRATION လျှောက်ထားခြင်း

Applicant များမှ Figure (8.42) တွင်ဖော်ပြထားသည့်အထဲမှ **Pesticide Registration** ကို နှိပ်လိုက်ပါက Figure (8.43) တွင်ဖော်ပြထားသည့်အတိုင်း **Common Payment (PRO-Registration)** Dashboard ကိုတွေ့မြင်ရမည်ဖြစ်ပါသည်။

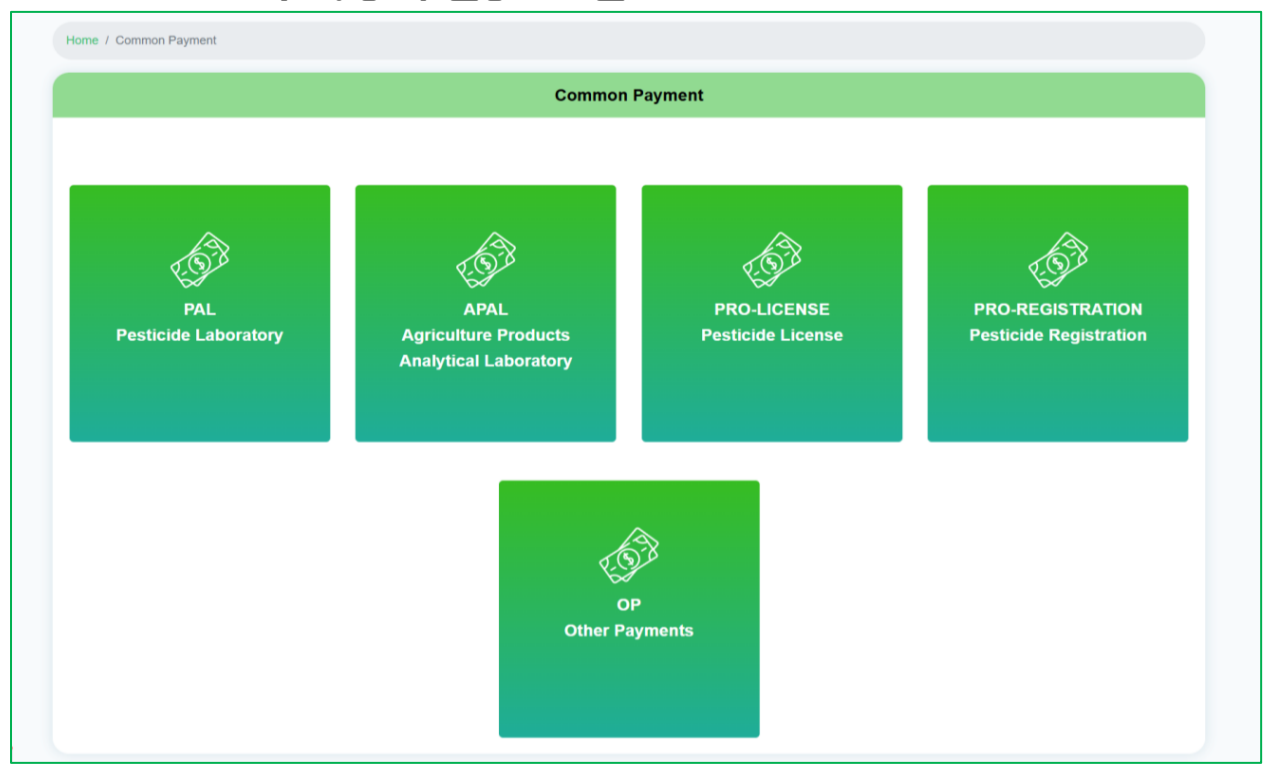

Figure (8.42) Common Payment

| MOAL                                   | Department of Agriculture<br>Plant Protection Division |                                      |
|----------------------------------------|--------------------------------------------------------|--------------------------------------|
| <b>A</b>                               |                                                        | 💥 English - 🛛 4 20 🙎 HILARY VINSON - |
| Home / Common Payment / PRO-REGISTRATI | Common Payment (PRO-REGISTRATION)                      |                                      |
| • New Payment<br>• Dratts              | t<br>• Complete D<br>• Receipt D                       | う<br>Payment History                 |

Figure (8.43) PRO Registration Dashboard

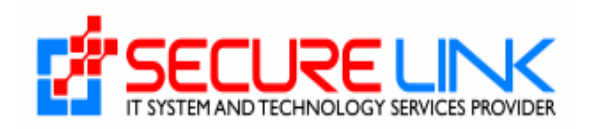

#### 8.4.1 PRO-Registration Application အသစ်လျှောက်ထားခြင်း

Pro Registration Application အသစ်လျှောက်ထားမည်ဆိုပါက Figure (8.43) တွင်ဖော်ပြထားသည့် New Payment နေရာကိုနှိပ်ရမည်ဖြစ်ပါသည်။ ထို့နောက် Figure (8.44) တွင်ဖော်ပြထားသည့် အတိုင်း Application အမျိုးအစားများကို တွေ့မြင်ရမည် ဖြစ်ပြီး မိမိတို့ လျှောက်ထားလိုသည့် Application အမျိုးအစားကို ရွေးချယ်၍ လျှောက်ထား နိုင်ပါသည်။

| MOAL                                       | Department of<br>Plant Protecti       | Agriculture<br>on Division                                       |                                                                   |
|--------------------------------------------|---------------------------------------|------------------------------------------------------------------|-------------------------------------------------------------------|
| <b>A</b>                                   |                                       | 👫 🕂 English - 🕠 🙎                                                | 2 HILARY VINSON -                                                 |
| Home / Common Payment / PRO-REGISTRATION / | New Payment                           |                                                                  |                                                                   |
|                                            | PRO-REGISTRATION                      | (Pesticide Registration)                                         |                                                                   |
| စမ်းသပ်သုံးစွဲခွင့်မှတ်ပုံတင်<br>500 MMK   | ယာယီသုံးစွဲခွင့်မှတ်ပုံတင်<br>၀၀၀ ΜΜΚ | စမ်းသပ်သုံးစွဲခွင့် မှ ယာယီသုံးစွဲခွင့်<br>မှတ်ပုံတင်<br>င၀၀ MMK | ယာယီသုံးစွဲခွင့် မှ အပြည့်အဝသုံးစွဲခွင့်<br>မှတ်ပုံတင်<br>500 MMK |
|                                            | အပြည့်အဝသုံးနွဲခွ<br>နှင့်မှ<br>တေ    | င့် မှ အပြည့်အဝသုံးစွဲ<br>တိပုံတင်<br>DMMK                       |                                                                   |

Figure (8.44)

# စမ်းသပ်သုံးစွဲခွင့်မှတ်ပုံတင်

Application အမျိုးအစားများထဲမှ စမ်းသပ်သုံးစွဲခွင့်မှတ်ပုံတင် ကိုရွေးချယ်လိုက်ပါက Figure (8.45) တွင် ပြထားသည့် အတိုင်း တွေ့မြင်ရမည်ဖြစ်ပါသည်။ ပုံတွင် (\*) ဖြင့်ဖော်ပြထားသည့် နေရာများကို data အပြည့်အစုံ ဖြည့်သွင်းပေးပြီး Save Button ကိုနှိပ်ပြီးပါက Figure (8.46) တွင်ပြသထားသည့်အတိုင်း ငွေပေးချေရန်အတွက် Pay Button ကိုနှိပ်ပေးရမည်ဖြစ်ပြီး Figure (8.47) တွင်ဖော် ပြထားသည့် အတိုင်း တွေ့မြင် ရမည် ဖြစ်ပါသည်။ ငွေပေးချေရန် အတွက် မိမိကြိုက်နှစ်သက်ရာ Payment အမျိုးအစားကို ရွေးချယ် ပြီး Figure (8.47) တွင်ဖော် ပြထားသည့် Pay Button ကိုနှိပ်ပြီး ငွေပေးချေရမည် ဖြစ်ပါသည်။

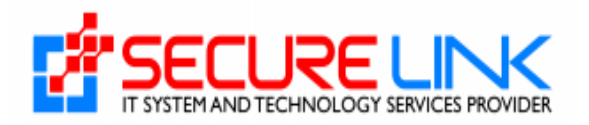

| MOAL                                                  | Department of Agriculture<br>Plant Protection Division                                                                |                      |
|-------------------------------------------------------|----------------------------------------------------------------------------------------------------|----------------------|
| A                                                     | 🔩 🛖 English - 🔺                                                                                                    | 20 2 HILARY VINSON + |
| Home / Common Payment / PRO-REGITRATION / New Payment |                                                                                                    |                      |
|                                                       | PRO-REGISTRATION Application                                                                                          |                      |
|                                                       | စမ်းသပ်သုံးခွဲခွင့်မှတ်ပုံတင် 🚥 🚾                                                                                     |                      |
| PRB Application No                                    |                                                                                                    |                      |
| Company Name(License Holder)*                         |                                                                                                    |                      |
| Address*                                              |                                                                                                    |                      |
| Trade Name*                                           |                                                                                                    |                      |
| Payment Description*                                  |                                                                                                    |                      |
| Figu                                                  | ာင်ရာလားခြင်းလား<br>Click save or submit after you make change or fill out.<br>Jre (8.45) စမ်းသပ်သုံးစွဲခွင့်မှတ်ပုံတ | ာင်                  |
|                                                       | Erich Jordan                                                                                                    |                      |
| Distributor Address *                                 | Quia expedita ab vol                                                                                                  |                      |
|                                                       |                                                                                                    | <i>b</i>             |
|                                                       | Cancel 🖬 Save                                                                                                    |                      |
|                                                       | Click save or submit after you make chang or fill out.                                                                |                      |
|                                                       |                                                                                                    |                      |
|                                                       | × Close Draft Telete Draft \$ Pay                                                                                     |                      |
|                                                       |                                                                                                    |                      |

Figure (8.46)

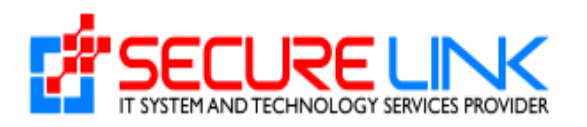

| MOALL | Department of Agri<br>Plant Protection Div | culture<br>ision    |                 |
|-------|--------------------------------------------|---------------------|-----------------|
|       | <b>A</b>                                   | 👯 👯 English - 🔺 😫 🛓 | HILARY VINSON 🔸 |
|       | စမ်းသပ်သုံးစွဲခွင့်မှတ်ပုံ                 | တင်                 |                 |
|       | Fee                                        | Amount              |                 |
|       | Analytical Fee                             | 500 MMK             |                 |
|       | Total                                      | 500 MMK             |                 |
|       | CHOOSE A PAYMENT METHOD                    |                     |                 |

Figure (8.47)

## ယာယီသုံးစွဲခွင့်မှတ်ပုံတင်

Application အမျိုးအစားများထဲမှ ယာယီသုံးစွဲခွင့်မှတ်ပုံတင် ကိုရွေးချယ်လိုက်ပါက Figure (8.48) တွင် ပြထားသည့် အတိုင်း တွေ့မြင်ရမည်ဖြစ်ပါသည်။ ပုံတွင် (\*) ဖြင့်ဖော်ပြထားသည့် နေရာများကို data အပြည့်အစုံ ဖြည့်သွင်းပေးပြီး Save Button ကိုနှိပ်ပေးရမည်ဖြစ်ပါသည်။ Save Button ကိုနှိပ်ပြီးပါက ငွေပေးချေရန် အတွက် Pay Button ကိုနှိပ်ပေးရမည်ဖြစ်ပါသည်။

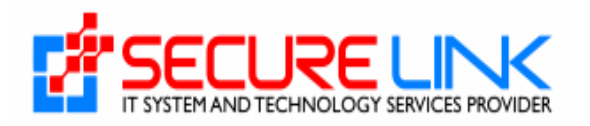

| MOALI                                                 | Department of Agriculture<br>Plant Protection Division  |                                |
|-------------------------------------------------------|---------------------------------------------------------|--------------------------------|
| <b>≜</b>                                              | <b>U.</b> #F                                            | nglish - 🙏 💫 🛓 HILARY VINSON - |
| Home / Common Payment / PRO-REGITRATION / New Payment |                                                         |                                |
|                                                       | PRO-REGISTRATION Application                            |                                |
|                                                       | ယာယီသုံးဖွဲ့ခွင့်မှတ်ပုံတင် <mark>၁၀၀ MMR</mark>        |                                |
| Kind of Payment*                                      | Online                                                  |                                |
| PRB Application No                                    |                                                         |                                |
| Туре*                                                 | PRB_No                                                  |                                |
| Previous Registration No*                             |                                                         |                                |
| Previous Issued Date*                                 | mm/dd/yyyy                                              |                                |
| Previous Expired Date*                                | mm/dd/yyyy                                              |                                |
| Company Name(License Holder)                          | r                                                       |                                |
| Address*                                              |                                                         |                                |
| Tech News                                             |                                                         | h.                             |
| Tade Name:                                            |                                                         |                                |
| Payment Description*                                  |                                                         |                                |
|                                                       | Click save or submit after you make change or fill out. |                                |

Figure (8.48) ယာယီသုံးစွဲခွင့်မှတ်ပုံတင်

## စမ်းသပ်သုံးစွဲခွင့် မှ ယာယီသုံးစွဲခွင့်မှတ်ပုံတင်

Application အမျိုးအစားများထဲမှ စမ်းသပ်သုံးစွဲခွင့် မှ ယာယီသုံးစွဲခွင့်မှတ်ပုံတင် ကိုရွေးချယ်လိုက်ပါက Figure (8.49) တွင် ပြထားသည့် အတိုင်း တွေ့မြင်ရမည်ဖြစ်ပါသည်။ ပုံတွင် (\*) ဖြင့်ဖော်ပြထားသည့် နေရာများကို data အပြည့်အစုံ ဖြည့်သွင်းပေးပြီး Save Button ကိုနှိပ်ပေးရမည်ဖြစ်ပါသည်။ Save Button ကိုနှိပ်ပြီးပါက ငွေပေးချေရန် အတွက် Pay Button ကိုနှိပ်ပေးရမည်ဖြစ်ပါသည်။

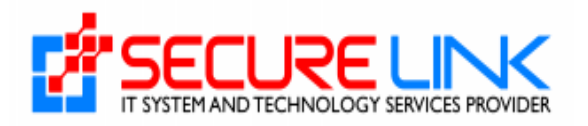

| MOAL                                                  | Department of Agriculture<br>Plant Protection Division                 |  |
|-------------------------------------------------------|------------------------------------------------------------------------|--|
| A                                                     | 🐹 🛖 English - 🔹 🙎 🛓 HILARY VINSON +                                    |  |
| Home / Common Payment / PRO-REGITRATION / New Payment |                                                                        |  |
|                                                       | PRO-REGISTRATION Application                                           |  |
|                                                       | စမ်းသင်သုံးစွဲစွင့် မှ ယာယီသုံးစွဲစွင့်မှုတ်ပုံတင် <mark>တောကား</mark> |  |
| Kind of Payment*                                      | Number_of_PRB_Meeting                                                  |  |
| Туре*                                                 | E_to_P                                                                 |  |
| Previous Registration No*                             |                                                                        |  |
| Previous Issued Date*                                 | mm/dd/yyyy                                                             |  |
| Previous Expired Date*                                | mm/dd/yyyy                                                             |  |
| No of PRB Meeting*                                    |                                                                        |  |
| Company Name(License Holder)                          | J.                                                                     |  |
| Address*                                              |                                                                        |  |
| Trade Name*                                           | é                                                                      |  |
| Payment Description*                                  |                                                                        |  |
|                                                       | Click save or submit after you make change or fill out.                |  |

Figure (8.49) စမ်းသပ်သုံးစွဲခွင့် မှ ယာယီသုံးစွဲခွင့်မှတ်ပုံတင်

## ယာယီသုံးစွဲခွင့် မှ အပြည့်အဝသုံးစွဲခွင့်မှတ်ပုံတင်

Application အမျိုးအစားများထဲမှ ယာယီသုံးစွဲခွင့် မှ အပြည့်အဝသုံးစွဲခွင့် မှတ်ပုံတင် ကိုရွေးချယ်လိုက်ပါက Figure (8.50) တွင် ပြထားသည့် အတိုင်း တွေ့မြင်ရမည်ဖြစ်ပါသည်။ ပုံတွင် (\*) ဖြင့်ဖော်ပြထားသည့် နေရာများကို data အပြည့်အစုံ ဖြည့်သွင်းပေးပြီး Save Button ကိုနှိပ်ပေးရမည်ဖြစ်ပါသည်။ Save Button ကိုနှိပ်ပြီးပါက ငွေပေးချေရန် အတွက် Pay Button ကိုနှိပ်ပေးရမည်ဖြစ်ပါသည်။

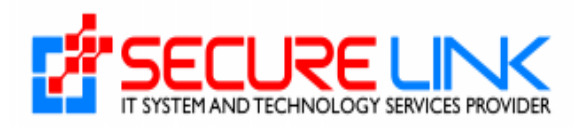

| MOAL                                                  | Department of Agriculture<br>Plant Protection Division                  |                        |
|-------------------------------------------------------|-------------------------------------------------------------------------|------------------------|
| <b>≜</b>                                              | 🔩 🗰 English *                                                           | ▲ 20 ≗ HILARY VINSON ▼ |
| Home / Common Payment / PRO-REGITRATION / New Payment |                                                                         |                        |
|                                                       | PRO-REGISTRATION Application                                            |                        |
|                                                       | ယာယီသုံးစွဲခွင့် မှ အပြည့်အသေုံးစွဲခွင့်မှတ်ပုံတင် <mark>ဖော мик</mark> |                        |
| Kind of Payment*                                      | Renew                                                                   |                        |
| Туре*                                                 | P_to_F                                                                  |                        |
| Previous Registration No*                             |                                                                         |                        |
| Previous Issued Date*                                 | mm/dd/yyyy                                                              | •                      |
| Previous Expired Date*                                | mm/dd/yyyy                                                              |                        |
| Company Name(License Holder)                          | •                                                                       |                        |
| Address*                                              |                                                                         |                        |
| Trade Name?                                           |                                                                         | h                      |
| naue ivane                                            |                                                                         |                        |
| Payment Description*                                  |                                                                         |                        |
|                                                       | Click save or submit after you make change or fill out.                 |                        |

Figure (8.50) ယာယီသုံးစွဲခွင့် မှ အပြည့်အဝသုံးစွဲခွင့် မှတ်ပုံတင်

# အပြည့်အဝသုံးစွဲခွင့် မှ အပြည့်အဝသုံးစွဲခွင့်မှတ်ပုံတင်

Application အမျိုးအစားများထဲမှ အပြည့်အဝသုံးစွဲခွင့် မှ အပြည့်အဝသုံးစွဲခွင့် မှတ်ပုံတင် ကိုရွေးချယ်လိုက်ပါက Figure (8.51) တွင် ပြထားသည့် အတိုင်း တွေ့မြင်ရမည်ဖြစ်ပါသည်။ ပုံတွင် (\*) ဖြင့်ဖော်ပြထားသည့် နေရာများကို data အပြည့်အစုံ ဖြည့်သွင်းပေးပြီး Save Button ကိုနှိပ်ပေးရမည်ဖြစ်ပါသည်။ Save Button ကိုနှိပ်ပြီးပါက ငွေပေးချေရန် အတွက် Pay Button ကိုနှိပ်ပေးရမည်ဖြစ်ပါသည်။

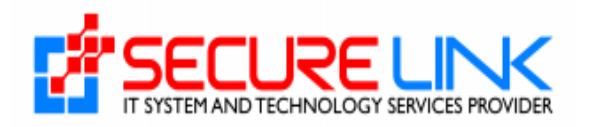

| MOAL                                                  | Department of Agriculture<br>Plant Protection Division                       |                        |
|-------------------------------------------------------|------------------------------------------------------------------------------|------------------------|
| <b>A</b>                                              | 👯 🛛 🏨 English 🔹                                                              | A 20 2 HILARY VINSON - |
| Home / Common Payment / PRO-REGITRATION / New Payment |                                                                              |                        |
|                                                       | PRO-REGISTRATION Application                                                 |                        |
|                                                       | အပြည့်အဝသုံးစွဲခွင့် မှ အပြည့်အဝသုံးစွဲခွင့်မှတ်ပုံတင် <mark>အော wu</mark> k |                        |
| Kind of Payment*                                      | Renew                                                                        |                        |
| Туре*                                                 | F_to_F                                                                       |                        |
| Previous Registration No*                             |                                                                              |                        |
| Previous Issued Date*                                 | mm/dd/yyyy                                                                   |                        |
| Previous Expired Date*                                | mm/dd/yyyy                                                                   |                        |
| Company Name(License Hol                              | der)*                                                                        |                        |
| Address*                                              |                                                                              |                        |
| Trade Name*                                           |                                                                              | 6                      |
| Payment Description*                                  |                                                                              |                        |
|                                                       |                                                                              |                        |
|                                                       | Cancel Save                                                                  |                        |
|                                                       | Click save or submit after you make change or fill out.                      |                        |

Figure (8.51) အပြည့်အဝသုံးစွဲခွင့် မှ အပြည့်အဝသုံးစွဲခွင့် မှတ်ပုံတင်

### 8.4.2 အချက်အလက်များကိုယာယီသိမ်းထားခြင်း

အချက်အလက်ဖြည့်သွင်ခြင်းမပြီးဆုံးမှီ New Application မှထွက်သွားမည်ဆိုပါ လျှင်လဲ ထိုဖြည့်သွင်းထားသော အချက်အလက်များကို PRO REGISTRATION Dashboard တွင်ဖော်ပြထားသည့် Drafts ထဲတွင် ယာယီသိမ်းထားပေးမည်ဖြစ်ပါသည်။

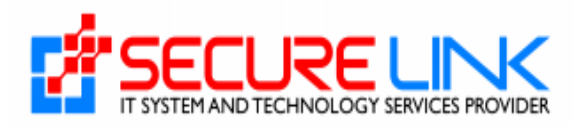

| Home / Common Payment / PRO-REGISTRATION     Common Payment (PRO-REGISTRATION)     Payment   • New Demant   • Drafts     • Complete I     • Complete I     • Recoiption I                                                                                                    | MOALL                            | Department of<br>Plant Protectio | Agriculture<br>n Division         |                                |
|----------------------------------------------------------------------------------------------------|----------------------------------|----------------------------------|-----------------------------------|--------------------------------|
| Home / Common Payment / PRO-REGISTRATION  Common Payment (PRO-REGISTRATION)  Payment Payment  Complete  Complete  Co | <b>A</b>                         |                                  | VL #                              | English - 20 2 HILARY VINSON - |
| Payment Source Source S | Home / Common Payment / PRO-REGI | STRATION<br>Common Payment (P    | RO-REGISTRATION)                  |                                |
|                                                                                                    | P<br>• New Payment<br>• Drafts   | ayment                           | Pr<br>• Complete S<br>• Receipt S | ා<br>ayment History            |

Figure (8.52) အချက်အလက်များယာယီသိမ်းထားရန်

Drafts ထဲမှ အချက်များကို ပြန်လည် ရယူကာ Application ကို ပြန်လည် လျှောက်ထား နိုင်မည် ဖြစ်ပါသည်။ Dashboard ရှိ Draft ကိုနှိပ်လိုက်ပါက Figure (8.53) တွင်ဖော်ပြထားသည့် တွင် ဖော်ပြထားသည့် အတိုင်း တွေ့မြင်ရမည် ဖြစ်ပြီး **Resume** ကိုနှိပ်၍ အချက်အလက်များ ကို ဆက်လက်ဖြည့် သွင်းနိုင်မည်ဖြစ်ပါသည်။

| ALI        |                              | Departmer<br>Plant Pro | nt of Agricultur<br>otection Division | re            |                                |
|------------|------------------------------|------------------------|---------------------------------------|---------------|--------------------------------|
|            | A                            |                        |                                       | 👯 👫 English 👻 | 22 Lilary Vinson -             |
| Home / Com | mon Payment / PRO-REGITRATIO | DN / Draft             |                                       |               |                                |
|            |                              | PRO-REGIS              | STRATION Draft Application            | n             |                                |
| App No.    |                              | Trade Name             | Date of Application                   |               |                                |
| Search     | Clear                        | Trade Name             |                                       |               |                                |
| No         | Ann No                       |                        | PRR Application No                    |               | Action                         |
| No.<br>1   | App No.<br>WBN2412090511202  | o                      | PRB Application No                    | O Resur       | Action The Delete Draft O View |

Figure (8.53) အချက်အလက်များပြန်လည်ဖြည့်သွင်းရန်

### 8.4.3 Receipt နှင့် Complete Application ကြည့်ရှုရန်

မိမိတို့ ငွေသွင်း ထားပြီးသော ပြေစာများကို ကြည့်ရှုရန် Receipt ကိုနှိပ်ပေးရမည် ဖြစ်ပြီး အချက် အလက်များ ပြည့်စုံ မှန်ကန်၍ Complete ဖြစ်ထားပြီးသော Application များကို ကြည့်ရှုရန်အတွက် Complete ကိုနှိပ်ပေး ရမည်ဖြစ်ပါသည်။

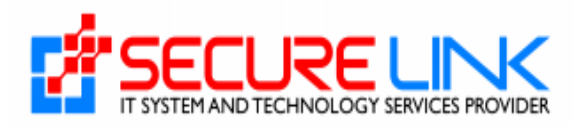

| MOAL                         | Department of<br>Plant Protection | Agriculture<br>n Division |                        |
|------------------------------|-----------------------------------|---------------------------|------------------------|
| <b>A</b>                     |                                   | 💓 🗰 English -             | 4 20 & HILARY VINSON - |
| Home / Common Payment / PRO- | REGISTRATION                      | RO-REGISTRATION)          |                        |
| New Payment     Drafts       | Payment                           | Payment His               | story                  |
|                              |                                   |                           |                        |

Figure (8.54)

Receipt ကိုနှိပ်မည်ဆိုပါက အောက်တွင်ဖော်ပြထားသည့်အတိုင်းတွေ့မြင်ရမည်ဖြစ်ပြီး အသေးစိုက် ကြည့်ရရန်အတွက် View Button ကိုနှိပ်ရမည်ဖြစ်ပါသည်။

| Ż           |                           | Departme<br>Plant Pr | ent of Agricul<br>otection Divisio | ture<br>n     |              |               |
|-------------|---------------------------|----------------------|------------------------------------|---------------|--------------|---------------|
|             | <b>A</b>                  |                      |                                    | 👯 👫 English   | - 🔶 😫 HILARY | (VINSON -     |
| Home / Co   | mmon Payment / PRO-REGITR | ATION / Receipt      |                                    |               |              |               |
|             |                           | PRO-REGI             | STRATION Receipt Appl              | ication       |              |               |
| Application | on No.                    | Trade Name           | Date of Applicate                  | ion           | Paid Date    |               |
| No.         | Application No.           | Transaction No       | Date of Application                | Paid Date     | Total Amount | Action        |
| 1           | PRO-REG-000003            | 1718768758600126     | 19 June, 2024                      | 19 June, 2024 | 1 MMK        | ⊘ view        |
|             |                           |                      |                                    | 40 huna 2024  | 1 MMK        |               |
| 2           | PRO-REG-000002            | 1718768733961757     | 19 June, 2024                      | 19 June, 2024 | T MINIX      | <b>O</b> View |

Figure (8.55) Receipt ကြည့်ရန်

Complete ကိုနှိပ်မည်ဆိုပါကအောက်တွင်ဖော်ပြထားသည့်အတိုင်းတွေ့မြင်ရမည်ဖြစ်ပြီး အသေးစိတ်ကြည့်ရှုရန်အတွက် View Button ကိုနှိပ်ရမည်ဖြစ်ပါသည်။

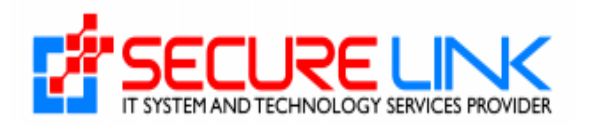

| MOALI           | De                                 | partment of Agric<br>Plant Protection Divis | ulture<br>sion       |         |
|-----------------|------------------------------------|---------------------------------------------|----------------------|---------|
|                 |                                    |                                             | 🕅 🗰 English - 🛛 🍂 2  |         |
| Home / Common   | Payment / PRO-REGITRATION / Submit | ted                                         |                      |         |
|                 |                                    | PRO-REGISTRATION Complete                   | Application          |         |
| Application No. | Trade Nam                          | e Date of Ap                                | plication            |         |
| No.             | Application No.                    | Trade Name                                  | PRB Application No   | Action  |
| 1               | PRO-REG-000001                     | Marsden Mcpherson                           | lpsum culpa in quo   | Ø.View  |
| 2               | PRO-REG-000002                     | Destiny Saunders                            | Aperiam et id numqua | Ø \/tew |
| 9 3             | PRO-REG-000003                     | Olivia Frederick                            | Ullamco ea fugiat i  | Ø View  |

Figure (8.56) Complete Application ကြည့်ခြင်း

# 8.5 OP လျှောက်ထားခြင်း

Applicant များမှ Figure (8.57) တွင်ဖော်ပြထားသည့်အထဲမှ **Other Payment** ကို နှိပ်လိုက်ပါက Figure (8.58) တွင်ဖော်ပြထားသည့်အတိုင်း **Common Payment (OP)** Dashboard ကိုတွေ့မြင်ရမည်ဖြစ်ပါသည်။

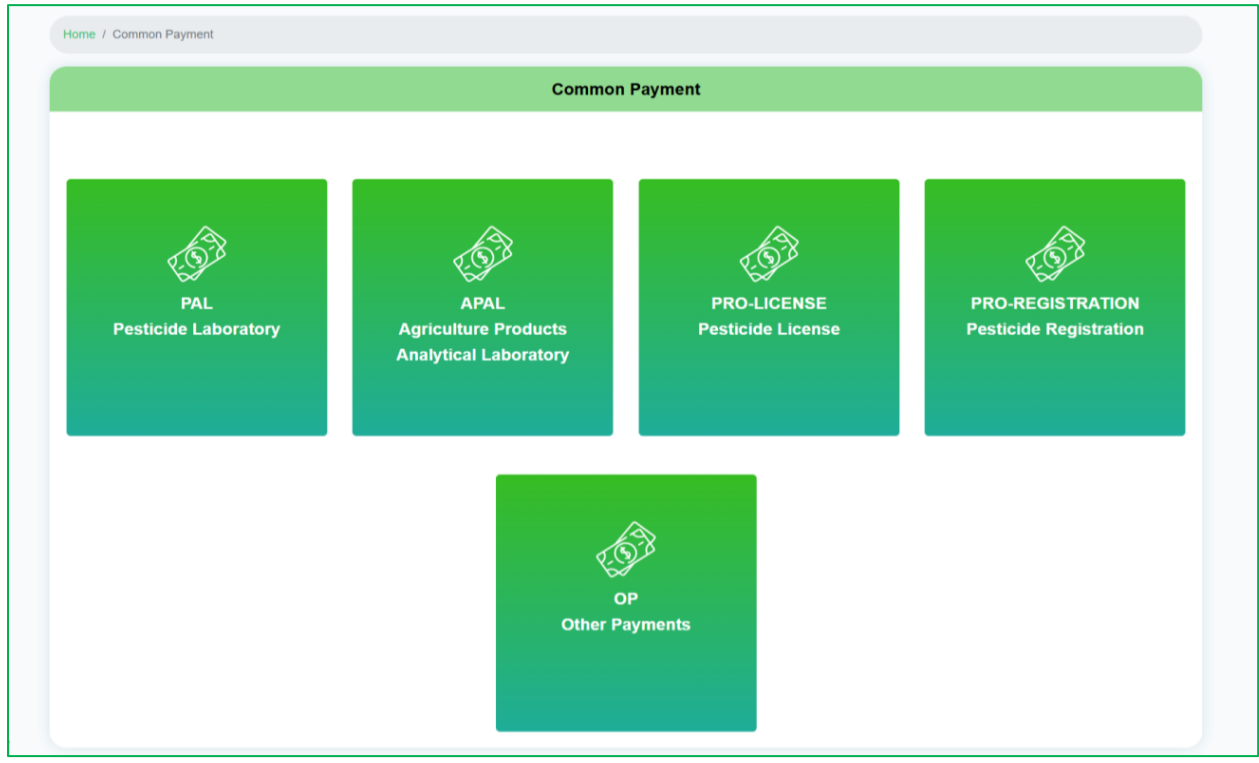

Figure (8.57) Common Payment

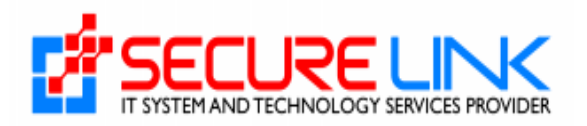

| <b>A</b>                   |              |                           | •                                |  |
|----------------------------|--------------|---------------------------|----------------------------------|--|
|                            |              | 95                        | # English - 20 2 HILARY VINSON - |  |
| Home / Common Payment / OP | Common P     | ayment (OP)               |                                  |  |
| Now Paymont     Uratto     | ☐<br>Payment | • Complete 🗈<br>• Receipt | ා<br>Payment History             |  |

Figure (8.58) OP Dashboard

#### 8.5.1 OP Application အသစ်လျှောက်ထားခြင်း

OP Application အသစ်လျှောက်ထားမည်ဆိုပါက Figure (8.58) တွင်ဖော်ပြထားသည့် New Payment နေရာကိုနှိပ်ရမည်ဖြစ်ပါသည်။ ထို့နောက် Figure (8.59) တွင်ဖော်ပြထားသည့် အတိုင်း Application အမျိုးအစားများကို တွေ့မြင်ရမည် ဖြစ်ပြီး မိမိတို့ လျှောက်ထားလိုသည့် Application အမျိုးအစားကို ရွေးချယ်၍ လျှောက်ထား နိုင်ပါသည်။

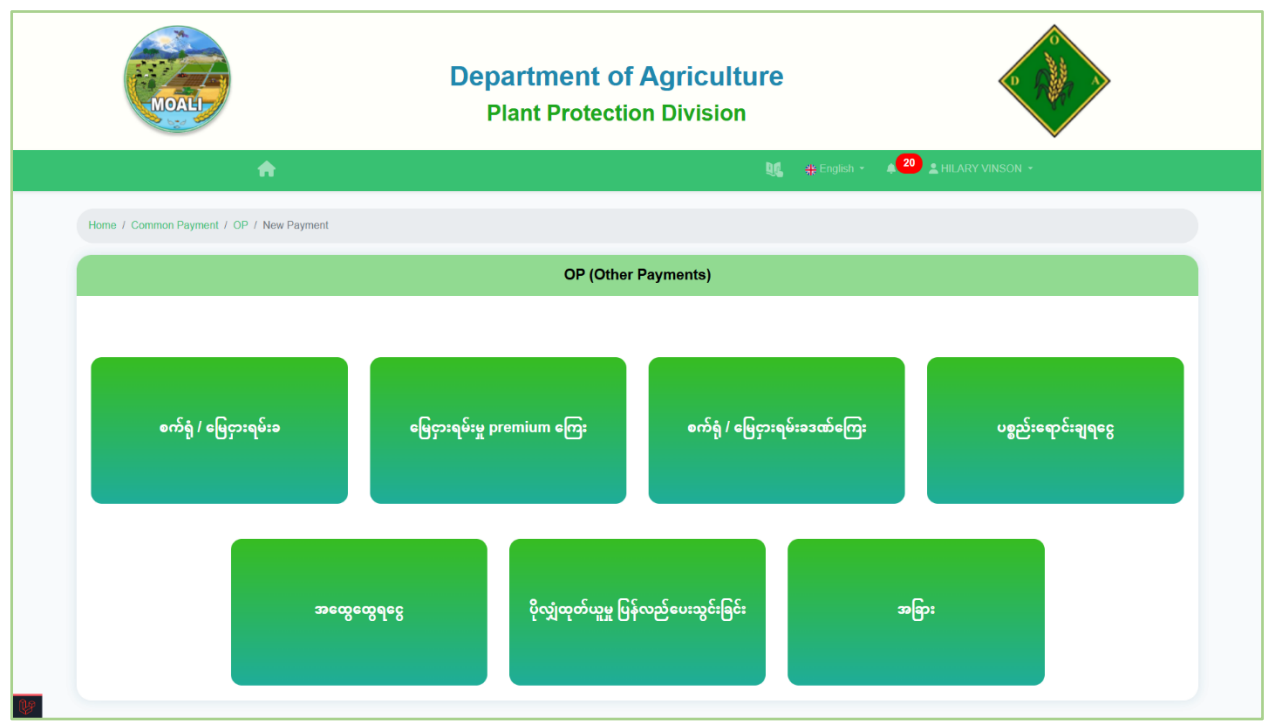

Figure (8.59)

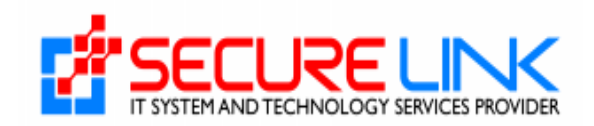

### စက်ရုံ/မြေငှားရမ်းခ

Application အမျိုးအစားများထဲမှ စက်ရုံ/မြေငှားရမ်းခ ကိုရွေးချယ်လိုက်ပါက Figure (8.60) တွင် ပြထားသည့် အတိုင်း တွေ့မြင်ရမည်ဖြစ်ပါသည်။ ပုံတွင် (\*) ဖြင့်ဖော်ပြထားသည့် နေရာများကို data အပြည့်အစုံ ဖြည့်သွင်းပေးပြီး Save Button ကိုနှိပ်ပြီးပါက Figure (8.61) တွင်ပြသထားသည့်အတိုင်း ငွေပေးချေရန်အတွက် Pay Button ကိုနှိပ်ပေးရမည်ဖြစ်ပြီး Figure (8.62) တွင်ဖော် ပြထားသည့် အတိုင်း တွေ့မြင် ရမည် ဖြစ်ပါသည်။ ငွေပေးချေရန် အတွက် မိမိကြိုက်နှစ်သက်ရာ Payment အမျိုးအစားကို ရွေးချယ် ပြီး Figure (8.62) တွင်ဖော် ပြထားသည့် Pay Button ကိုနှိပ်ပြီး ငွေပေးချေရမည် ဖြစ်ပါသည်။

| MOALT                                        | Department of Agriculture<br>Plant Protection Division  |                          |
|----------------------------------------------|---------------------------------------------------------|--------------------------|
| <b>A</b>                                     | 🔩 🗰 English                                             | - 🔺 20 🛓 HILARY VINSON - |
| Home / Common Payment / OP / New Application |                                                         |                          |
|                                              | Other Payments Application                              |                          |
|                                              | စက်ရုံ / မြေငှားရမ်းခ                                   |                          |
| Supplier Person / Company*                   | Enter Company Name(License Holder)                      |                          |
| Payment Description*                         | Enter Payment Description                               |                          |
| Payment Defail*                              | Enter Payment Detail                                    | h                        |
| Refer for Payment*                           | Enter Refer for Payment                                 |                          |
| Payment Amount*                              | Enter Payment Amount                                    |                          |
|                                              | Click save or submit after you make change or fill out. |                          |

### Figure (8.60) စက်ရုံ/မြေငှားရမ်းခ

| Payment Amount* | 72                                                      |
|-----------------|---------------------------------------------------------|
|                 |                                                         |
|                 | Cancel Save                                             |
|                 | Click save or submit after you make change or fill out. |
|                 |                                                         |
|                 | × Close Draft Delete Draft \$ Pay                       |

Figure (8.61)

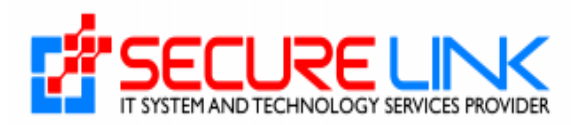

| Cother Payment   Fee Amount   Other Payment Fee 72 MMK   Total 72 MMK   CHOOSE A PAYMENT METHOD                                 | MOAL              | Department of Agricultu<br>Plant Protection Division | re                                  |
|----------------------------------------------------------------------------------------------------|-------------------|------------------------------------------------------|-------------------------------------|
| Fee       Amount         Other Payment Fee       72 MMK         Total       72 MMK         CHOOSE A PAYMENT METHOD       74 MMK | <b>A</b>          |                                                      | 👯 💥 English - 🛛 🙎 🕹 HILARY VINSON - |
| Fee     Amount       Other Payment Fee     72 MMK       Total     72 MMK       CHOOSE A PAYMENT METHOD                          |                   | Other Payment                                        |                                     |
| Other Payment Fee     72 MMK       Total     72 MMK       CHOOSE A PAYMENT METHOD     72 MMK                                    | Fee               |                                                      | Amount                              |
| Total 72 MMK<br>CHOOSE A PAYMENT METHOD                                                                                         | Other Payment Fee |                                                      | 72 MMK                              |
| CHOOSE A PAYMENT METHOD                                                                                                    | Total             |                                                      | 72 MMK                              |
| X Cancel Pay \$                                                                                                    |                   | CB     Margin     Cancel       Y Cancel     Pay \$   |                                     |

Figure (8.62)

## မြေငှားရမ်းမှု Premium ကြေး

Application အမျိုးအစားများထဲမှ မြေငှားရမ်းမှု Premium ကြေး ကိုရွေးချယ်လိုက်ပါက Figure (8.63) တွင် ပြထားသည့် အတိုင်း တွေ့မြင်ရမည်ဖြစ်ပါသည်။ ပုံတွင် (\*) ဖြင့်ဖော်ပြထားသည့် နေရာများကို data အပြည့်အစုံ ဖြည့်သွင်းပေးပြီး Save Button ကိုနှိပ်ပေးရမည်ဖြစ်ပါသည်။ Save Button ကိုနှိပ်ပြီးပါက ငွေပေးချေရန် အတွက် Pay Button ကိုနှိပ်ပေးရမည်ဖြစ်ပါသည်။

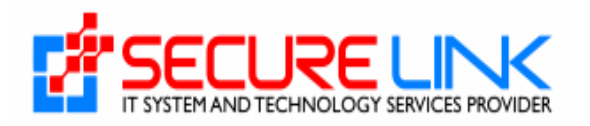

| MOAL                                         | Department of Agriculture<br>Plant Protection Division  |                                               |
|----------------------------------------------|---------------------------------------------------------|-----------------------------------------------|
| <b>^</b>                                     | 🔩 🕂 English •                                           | <mark>≰<sup>20</sup> ≗</mark> HILARY VINSON ≁ |
| Home / Common Payment / OP / New Application |                                                         |                                               |
|                                              | Other Payments Application                              |                                               |
|                                              | မြေငှားရမ်းမှု premium ကြေး                             |                                               |
| Supplier Person / Company*                   | Enter Company Name(License Holder)                      |                                               |
| Payment Description*                         | Enter Payment Description                               | <i>k</i>                                      |
| Payment Detail*                              | Enter Payment Detail                                    |                                               |
| Refer for Payment*                           | Enter Refer for Payment                                 |                                               |
| Payment Amount*                              | Enter Payment Amount                                    |                                               |
|                                              | Click save or submit after you make change or fill out. |                                               |

Figure (8.63) မြေငှားရမ်းမှု Premium ကြေး

စက်ရုံ/မြေငှားရမ်းခဒဏ်ကြေး

Application အမျိုးအစားများထဲမှ စက်ရုံ/မြေငှားရမ်းခဒဏ်ကြေး ကိုရွေးချယ်လိုက်ပါက Figure (8.64) တွင် ပြထားသည့် အတိုင်း တွေ့မြင်ရမည်ဖြစ်ပါသည်။ ပုံတွင် (\*) ဖြင့်ဖော်ပြထားသည့် နေရာများကို data အပြည့်အစုံ ဖြည့်သွင်းပေးပြီး Save Button ကိုနှိပ်ပေးရမည်ဖြစ်ပါသည်။ Save Button ကိုနှိပ်ပြီးပါက ငွေပေးချေရန် အတွက် Pay Button ကိုနှိပ်ပေးရမည်ဖြစ်ပါသည်။

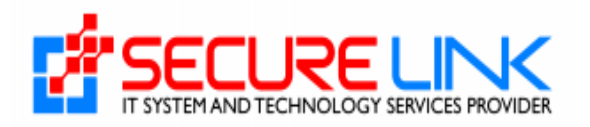

| MOAL                                         | Department of Agriculture<br>Plant Protection Division  |                        |
|----------------------------------------------|---------------------------------------------------------|------------------------|
| <b>*</b>                                     | 🔩 🕂 English -                                           | ▲ 20 ± HILARY VINSON - |
| Home / Common Payment / OP / New Application |                                                         |                        |
|                                              | Other Payments Application                              |                        |
|                                              | စက်ရုံ / မြေငှားရမ်းခဒဏ်ကြေး                            |                        |
| Supplier Person / Company*                   | Enter Company Name(License Holder)                      |                        |
| Payment Description*                         | Enter Payment Description                               | E.                     |
| Payment Detail*                              | Enter Payment Detail                                    |                        |
| Refer for Payment*                           | Enter Refer for Payment                                 |                        |
| Payment Amount*                              | Enter Payment Amount                                    |                        |
|                                              | Click save or submit after you make change or fill out. |                        |

Figure (8.64) စက်ရုံ/မြေငှားရမ်းခဒဏ်ကြေး

# ပစ္စည်းရောင်းချရငွေ

Application အမျိုးအစားများထဲမှ ပစ္စည်းရောင်းချရငွေ ကိုရွေးချယ်လိုက်ပါက Figure (8.65) တွင် ပြထားသည့် အတိုင်း တွေ့မြင်ရမည်ဖြစ်ပါသည်။ ပုံတွင် (\*) ဖြင့်ဖော်ပြထားသည့် နေရာများကို data အပြည့်အစုံ ဖြည့်သွင်းပေးပြီး Save Button ကိုနှိပ်ပေးရမည်ဖြစ်ပါသည်။ Save Button ကိုနှိပ်ပြီးပါက ငွေပေးချေရန် အတွက် Pay Button ကိုနှိပ်ပေးရမည်ဖြစ်ပါသည်။

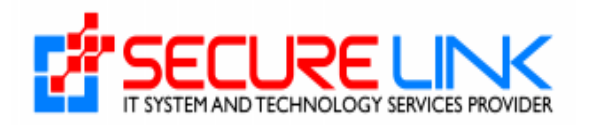

| MOALL                                        | Department of Agriculture<br>Plant Protection Division  |                      |
|----------------------------------------------|---------------------------------------------------------|----------------------|
| <b>A</b>                                     | 👯 🕂 English - 🖌                                         | 20 🛓 HILARY VINSON + |
| Home / Common Payment / OP / New Application |                                                         |                      |
|                                              | Other Payments Application                              |                      |
|                                              | ပစ္စည်းရောင်းချရင္မေ                                    |                      |
| Supplier Person / Company*                   | Enter Company Name(License Holder)                      |                      |
| Payment Description*                         | Enter Payment Description                               | e e                  |
| Payment Detail*                              | Enter Payment Detail                                    | A                    |
| Refer for Payment*                           | Enter Refer for Payment                                 |                      |
| Payment Amount*                              | Enter Payment Amount                                    |                      |
|                                              | Click save or submit after you make change or fill out. |                      |

Figure (8.65) ပစ္စည်းရောင်းချရငွေ

#### အထွေထွေရငွေ

Application အမျိုးအစားများထဲမှ အထွေထွေရငွေ ကိုရွေးချယ်လိုက်ပါက Figure (8.66) တွင် ပြထားသည့် အတိုင်း တွေ့မြင်ရမည်ဖြစ်ပါသည်။ ပုံတွင် (\*) ဖြင့်ဖော်ပြထားသည့် နေရာများကို data အပြည့်အစုံ ဖြည့်သွင်းပေးပြီး Save Button ကိုနှိပ်ပေးရမည်ဖြစ်ပါသည်။ Save Button ကိုနှိပ်ပြီးပါက ငွေပေးချေရန် အတွက် Pay Button ကိုနှိပ်ပေးရမည်ဖြစ်ပါသည်။

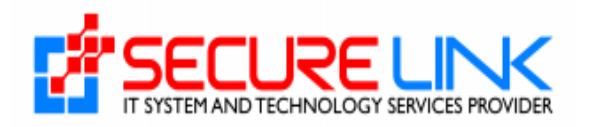

| MOAL                                         | Department of Agriculture<br>Plant Protection Division  |                        |
|----------------------------------------------|---------------------------------------------------------|------------------------|
| <b>A</b>                                     | 🔩 🕂 English •                                           | a 20 L HILARY VINSON + |
| Home / Common Payment / OP / New Application |                                                         |                        |
|                                              | Other Payments Application                              |                        |
|                                              | အထွေထွေရငွေ                                             |                        |
| Supplier Person / Company*                   | Enter Company Name(License Holder)                      |                        |
| Payment Description*                         | Enter Payment Description                               | A                      |
| Payment Detail*                              | Enter Payment Detail                                    |                        |
| Refer for Payment*                           | Enter Refer for Payment                                 |                        |
| Payment Amount*                              | Enter Payment Amount                                    |                        |
|                                              | Click save or submit after you make change or fill out. |                        |

Figure (8.66) အထွေထွေရငွေ

# ပိုလျှံထုတ်ယူမှုပြန်လည်ပေးသွင်းခြင်း

Application အမျိုးအစားများထဲမှ ပိုလျှံထုတ်ယူမှုပြန်လည်ပေးသွင်းခြင်း ကိုရွေးချယ် လိုက်ပါက Figure (8.67) တွင် ပြထားသည့် အတိုင်း တွေ့မြင်ရမည်ဖြစ်ပါသည်။ ပုံတွင် (\*) ဖြင့်ဖော်ပြထားသည့် နေရာများကို data အပြည့်အစုံ ဖြည့်သွင်းပေးပြီး Save Button ကိုနှိပ်ပေးရမည်ဖြစ်ပါသည်။ Save Button ကိုနှိပ်ပြီးပါက ငွေပေးချေရန် အတွက် Pay Button ကိုနှိပ်ပေးရမည်ဖြစ်ပါသည်။

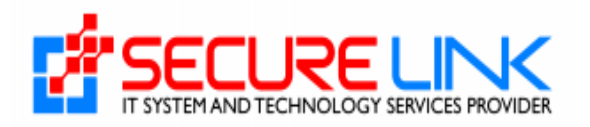

| MOAL                                         | Department of Agriculture<br>Plant Protection Division  |                       |
|----------------------------------------------|---------------------------------------------------------|-----------------------|
| <b>A</b>                                     | 👯 🕂 English - 🗸                                         | 120 🛓 HILARY VINSON - |
| Home / Common Payment / OP / New Application |                                                         |                       |
|                                              | Other Payments Application                              |                       |
|                                              | ပိုလျှံထုတ်ယူမှု မြန်လည်ပေးသွင်းခြင်း                   |                       |
| Supplier Person / Company*                   | Enter Company Name(License Holder)                      |                       |
| Payment Description*                         | Enter Payment Description                               |                       |
| Payment Detail*                              | Enter Peyment Detail                                    |                       |
| Refer for Payment*                           | Enter Refer for Payment                                 |                       |
| Payment Amount*                              | Enter Payment Amount                                    |                       |
|                                              | Click save or submit after you make change or fill out. |                       |

Figure (8.67) ပိုလျှံထုတ်ယူမှုပြန်လည်ပေးသွင်းခြင်း

အခြား

Application အမျိုးအစားများထဲမှ အခြား ကိုရွေးချယ်လိုက်ပါက Figure (8.68) တွင် ပြထားသည့် အတိုင်း တွေ့မြင်ရမည်ဖြစ်ပါသည်။ ပုံတွင် (\*) ဖြင့်ဖော်ပြထားသည့် နေရာများကို data အပြည့်အစုံ ဖြည့်သွင်းပေးပြီး Save Button ကိုနှိပ်ပေးရမည်ဖြစ်ပါသည်။ Save Button ကိုနှိပ်ပြီးပါက ငွေပေးချေရန် အတွက် Pay Button ကိုနှိပ်ပေးရမည်ဖြစ်ပါသည်။

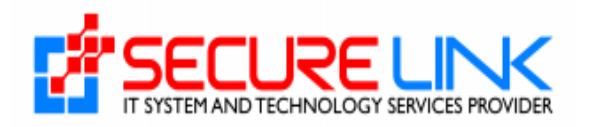

| MOAL                                         | Department of Agriculture<br>Plant Protection Division  |                      |
|----------------------------------------------|---------------------------------------------------------|----------------------|
| <b>^</b>                                     | 🔩 🕂 English * 🔺                                         | 20 🙎 HILARY VINSON 👻 |
| Home / Common Payment / OP / New Application |                                                         |                      |
|                                              | Other Payments Application                              |                      |
|                                              | အခြား                                                   |                      |
| Supplier Person / Company"                   | Enter Company Name(License Holder)                      |                      |
| Payment Description*                         | Enter Payment Description                               | 6                    |
| Payment Detail*                              | Enter Payment Detail                                    |                      |
| Refer for Payment*                           | Enter Refer for Payment                                 |                      |
| Payment Amount*                              | Enter Payment Amount                                    |                      |
|                                              | Click save or submit after you make change or fill out. |                      |

# 8.5.2 အချက်အလက်များကိုယာယီသိမ်းထားခြင်း

အချက်အလက်ဖြည့်သွင်ခြင်းမပြီးဆုံးမှီ New Application မှထွက်သွားမည်ဆိုပါ လျှင်လဲ ထိုဖြည့်သွင်းထားသော အချက်အလက်များကို OP Dashboard တွင်ဖော်ပြထားသည့် Drafts ထဲတွင် ယာယီသိမ်းထားပေးမည်ဖြစ်ပါသည်။

|                       | N. 4                                               | 20                                              |
|-----------------------|----------------------------------------------------|-------------------------------------------------|
|                       |                                                    | English • A • English • A • •                   |
|                       |                                                    |                                                 |
| Common Payment (OP)   |                                                    |                                                 |
|                       | F                                                  | ි<br>Payment History                            |
| Complete      Receipt | I.                                                 |                                                 |
|                       |                                                    |                                                 |
|                       |                                                    |                                                 |
|                       | Common Payment (OP)<br>• Complete ©<br>• Receipt © | Common Payment (OP)<br>• Complete • • Receipt • |

Figure (8.69) အချက်အလက်များယာယီသိမ်းထားရန်

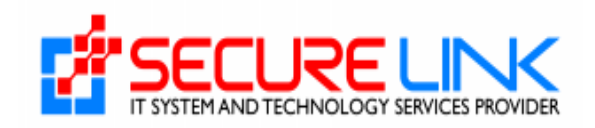

Drafts ထဲမှ အချက်များကို ပြန်လည် ရယူကာ Application ကို ပြန်လည် လျှောက်ထား နိုင်မည် ဖြစ်ပါသည်။ Dashboard ရှိ Draft ကိုနှိပ်လိုက်ပါက Fig (8.70) တွင်ဖော်ပြထားသည့် တွင် ဖော်ပြထားသည့် အတိုင်း တွေ့မြင်ရမည် ဖြစ်ပြီး **Resume** ကိုနှိပ်၍ အချက်အလက်များ ကို ဆက်လက်ဖြည့် သွင်းနိုင်မည်ဖြစ်ပါသည်။

|        |                                       | Depa<br>Pla                 | rtment of Agric                                         | ulture<br>sion                          | <ul> <li>(1)</li> <li>(1)</li></ul> |  |
|--------|---------------------------------------|-----------------------------|---------------------------------------------------------|-----------------------------------------|----------------------------------------------------------------------------------------------------|--|
|        | A                                     |                             |                                                         | 👊 👫 Engl                                | ish - 🔔 🙎 HILARY VINSON -                                                                                                    |  |
| Home / | Common Payment / OP / Di              | raft                        |                                                         |                                         |                                                                                                    |  |
|        |                                       |                             | OP Draft Application                                    |                                         |                                                                                                    |  |
| Date c | fApplication                          | A                           | pp No.                                                  | Compa                                   | ny Name(License Holder)                                                                                                    |  |
|        | f Payment                             | S                           | earch Clear                                             |                                         |                                                                                                    |  |
| Kind o |                                       |                             |                                                         |                                         |                                                                                                    |  |
| Kind o | Date of Application                   | App No.                     | Supplier Person / Company                               | Kind of Payment                         | Action                                                                                                    |  |
| No.    | Date of Application 05 December, 2024 | App No.<br>TES2412050521333 | Supplier Person / Company<br>Mcintyre and Solis Trading | Kind of Payment<br>ပစ္စည်းရောင်းချရဇင္ပ | Action           Resume         Plette Draft         @ View                                                                                                    |  |

Figure (8.70) အချက်အလက်များပြန်လည်ဖြည့်သွင်းရန်

## 8.5.3 Receipt နှင့် Complete Application ကြည့်ရှုရန်

မိမိတို့ ငွေသွင်း ထားပြီးသော ပြေစာများကို ကြည့်ရှုရန် Receipt ကိုနှိပ်ပေးရမည် ဖြစ်ပြီး အချက် အလက်များ ပြည့်စုံ မှန်ကန်၍ Complete ဖြစ်ထားပြီးသော Application များကို ကြည့်ရှုရန်အတွက် Complete ကိုနှိပ်ပေး ရမည်ဖြစ်ပါသည်။

| MOAL                              | Department of Agriculture<br>Plant Protection Division |                                  |
|-----------------------------------|--------------------------------------------------------|----------------------------------|
| <b>^</b>                          |                                                        | # English - A 20 LHLARY VINSON - |
| Home / Common Payment / OP        | Common Payment (OP)                                    |                                  |
| P.<br>• New Payment<br>• Drafts ① | ayment                                                 | ා<br>Payment History             |

Figure (8.71)

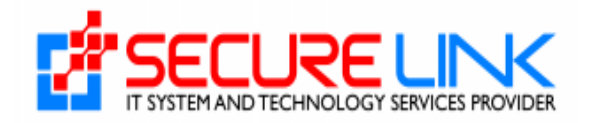

Receipt ကိုနှိပ်မည်ဆိုပါက အောက်တွင်ဖော်ပြထားသည့်အတိုင်းတွေ့မြင်ရမည်ဖြစ်ပြီး အသေးစိတ် ကြည့်ရှုရန်အတွက် View Button ကိုနှိပ်ရမည်ဖြစ်ပါသည်။

|                     |                          | Departmo<br>Plant P                  | ent of Agricul<br>rotection Divisio       | ture<br>n                  |                                  |                                         |  |
|---------------------|--------------------------|--------------------------------------|-------------------------------------------|----------------------------|----------------------------------|-----------------------------------------|--|
|                     | <del>A</del>             |                                      |                                           | 👢 👬 Englist                | n <b>≜<sup>22</sup> ≗</b> Hilary | VINSON -                                |  |
| Home / Cor          | nmon Payment / OP / Rece | ipts                                 |                                           |                            |                                  |                                         |  |
|                     |                          | C                                    | P Receipts Application                    |                            |                                  |                                         |  |
| Date of Application |                          | Application                          | Application No. Company Name(License Hold |                            | Name(License Holder)             | ır)                                     |  |
| Kind of Pa          | yment                    | Search                               | Clear                                     |                            |                                  |                                         |  |
|                     | Application No.          | Transaction No                       | Date of Application                       | Paid Date                  | Total Amount                     | Action                                  |  |
| No.                 |                          |                                      |                                           |                            |                                  |                                         |  |
| No.<br>1.           | OP-000003                | 1718768774852343                     | 19-Jun-2024                               | 19-Jun-2024                | 1 MMK                            | ⊘ View                                  |  |
| No.<br>1.<br>2.     | OP-000003<br>OP-000004   | 1718768774852343<br>1718768795408936 | 19-Jun-2024<br>19-Jun-2024                | 19-Jun-2024<br>19-Jun-2024 | 1 ММК<br>1 ММК                   | <ul><li>⊘ View</li><li>⊘ View</li></ul> |  |

Figure (8.72) Receipt ကြည့်ရန်

Complete ကိုနှိပ်မည်ဆိုပါကအောက်တွင်ဖော်ပြထားသည့်အတိုင်းတွေ့မြင်ရမည်ဖြစ်ပြီး အသေးစိတ်ကြည့်ရှုရန်အတွက် View Button ကိုနှိပ်ရမည်ဖြစ်ပါသည်။

| MOALL                                 | Department of Agric<br>Plant Protection Divi | culture<br>sion       | ¢                    |           |
|---------------------------------------|----------------------------------------------|-----------------------|----------------------|-----------|
| <b>A</b>                              |                                              | 👯 🕌 English 🝷         | A 22 L HILARY VINSON | •         |
| Home / Common Payment / OP / Complete |                                              |                       |                      |           |
|                                       | OP Complete Applicat                         | ion                   |                      |           |
| Date of Application                   | Payment Date                                 | Application No.       |                      |           |
| Search Clear                          | Killi ül Payment                             |                       |                      |           |
| No. Application No.                   | Payment Company Name(License<br>Date Holder) | Kind of Payment       | Payment Description  | Action    |
| 1 19 June, 2024 OP-000003             | 19 June, 2024 Bass Ward Inc                  | စက်ရုံ / မြေငှားရမ်းခ | Amet et omnis qui e  | ⊘<br>View |

Figure (8.73) Complete Application ကြည့်ခြင်း

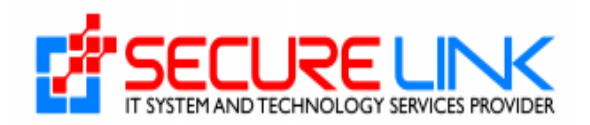

#### 9. Notification

Officer ဘက်မှ ပို့သော messages များအားကြည့်ရန် Figure (9.1) တွင်မျှားပြထားသည့် notification အားနှိပ်၍ see messages ကို နှိပ်ပါက Figure (9.2) တွင်ပြထားသည့်အတိုင်း Officer မှ ပေးပို့သော notification messages များအား တွေ့မြင်နိုင်မည် ဖြစ်ပါသည်။

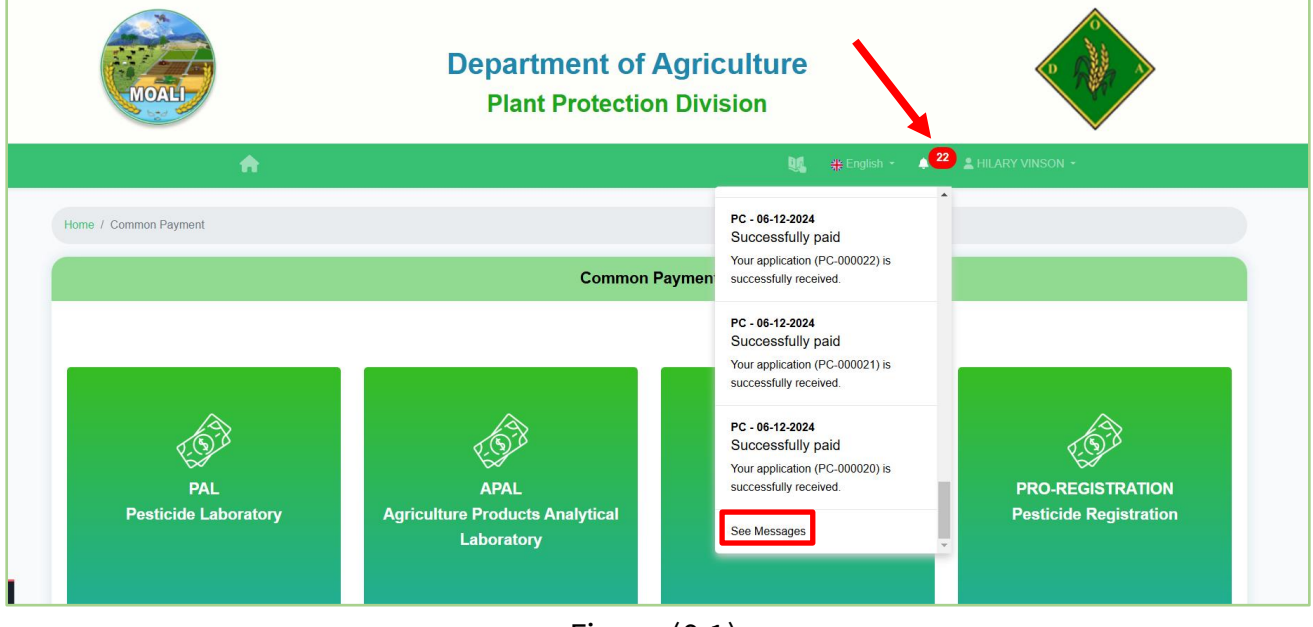

Figure (9.1)

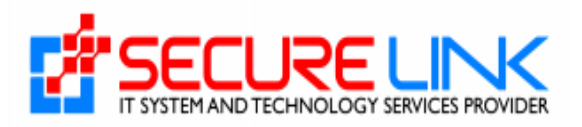

|                                            | MOALI           | Departme<br>Plant Pr              | ent of Agriculture<br>otection Division | · 5)),          |          |  |  |  |
|--------------------------------------------|-----------------|-----------------------------------|-----------------------------------------|-----------------|----------|--|--|--|
|                                            | ÷.              |                                   | 🖳 ej English - 🔺 🌒 🛓 i                  | IILARY VINSON + |          |  |  |  |
| All Messages Uhread Messages Read Messages |                 |                                   |                                         |                 |          |  |  |  |
| No.                                        | Application No. | Subject                           | Description                             | Date            | Action   |  |  |  |
| Ĕ.                                         | Test            | Successfully paid                 | Payment Success for Test                | 19-06-2024      | Read Mor |  |  |  |
|                                            | MM18000001      | Your Register Account is Approved | Login ID = MM18000001                   | 19-06-2024      | Read Mor |  |  |  |
|                                            | PC-000001       | Successfully paid                 | Your application (PC-000001) is su      | 19-06-2024      | Read Mo  |  |  |  |
|                                            | PC-000002       | Successfully paid                 | Your application (PC-000002) is su      | 19-06-2024      | Read Mo  |  |  |  |
|                                            | PC-000004       | Successfully paid                 | Your application (PC-000004) is su      | 19-06-2024      | Read Mo  |  |  |  |
|                                            | IC-000001       | Successfully paid                 | Your application (IC-000001) is su      | 19-06-2024      | Read Mo  |  |  |  |
|                                            | IC-000002       | Successfully paid                 | Your application (IC-000002) is su      | 19-06-2024      | Read Mo  |  |  |  |
|                                            | IC-000003       | Successfully paid                 | Your application (IC-000003) is su      | 19-06-2024      | Read Mo  |  |  |  |
|                                            | PAL-REG-000001  | Successfully paid                 | Your application (PAL-REG-000001)       | 19-06-2024      | Read Mo  |  |  |  |
| 0                                          | PAL-OT-000001   | Successfully paid                 | Your application (PAL-OT-000001) i      | 19-06-2024      | Read Mo  |  |  |  |
| 1                                          | 2 3 4 5 6 >     |                                   |                                         |                 |          |  |  |  |

Figure (9.2)